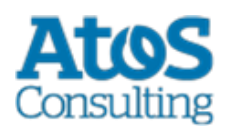

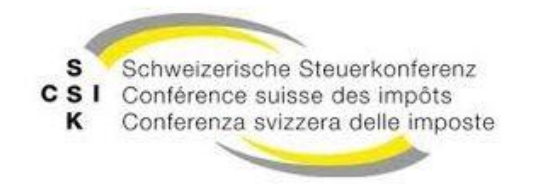

Schweizerische Eidgenossenschaft Confédération suisse Confederazione Svizzera Confederaziun svizra

# Manuel d'installation sM-Client

CSI / OFAS eAVS/AI

Version: **R6.0** Date de publication Feb 25, 2019

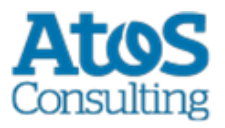

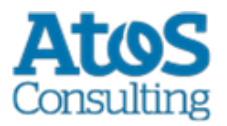

# SOMMAIRE

| 1   | OBJE                                   | Г DU DOCUMENT                                            |
|-----|----------------------------------------|----------------------------------------------------------|
| 2   | APER                                   | ÇU GÉNÉRAL 10                                            |
| 3   | INST                                   | ALLATION ET CONFIGURATION DU LOGICIEL D'INFRASTRUCTURE11 |
| 3.1 | INSTALL                                | ATION MANUELLE ET CONFIGURATION                          |
|     | 3.1.1                                  | Java JDK                                                 |
|     | 3.1.2                                  | Sedex-Adapter                                            |
|     | 3.1.3                                  | Swissdec-Adapter 12                                      |
|     | 3.1.4                                  | JBoss EAP12                                              |
|     | 3.1.5                                  | TomEE+                                                   |
|     | 3.1.6                                  | Weblogic 12                                              |
|     | 3.1.7                                  | MySQL                                                    |
| 4   | INST                                   | ALLATION ET CONFIGURATION DU SM-CLIENT                   |
| 4.1 | INSTALL                                | ATION MANUELLE                                           |
|     | 4.1.1                                  | Installation de la base de données du sM-Client15        |
|     | 4.1.2                                  | Installation du sM-Client sur JBoss EAP718               |
|     | 4.1.3                                  | Installation du sM-Client sur Apache TomEE+ 22           |
|     | 4.1.4                                  | Installation sur Weblogic Server                         |
| 4.2 | CONFIG                                 | URATION DU SM-CLIENT                                     |
|     | 4.2.1                                  | Configuration des dossiers des interfaces                |
|     | 4.2.2                                  | Configuration technique                                  |
|     | 4.2.3                                  | Règle de triage Monitoring                               |
|     | 4.2.4                                  | Configuration metier                                     |
| 4.3 | INSTALL                                | ATION D'UNE MISE A JOUR                                  |
| 4.4 | NOUVEL                                 | LE INSTALLATION AVEC BACKUP COMPLET                      |
| 4.5 | CREATIO                                | DN D'UN NOUVEAU MANDANT                                  |
|     | 4.5.1                                  | Activation de mandant multiple                           |
| 4.6 | 6 CONFIGURATION DU DOMAINE ECH0058v4 6 |                                                          |
| 4.7 | CONFIG                                 | URATION DU DOMAIN ELM                                    |
|     | 4.7.1                                  | Configuration principale                                 |
|     | 4./.2                                  | Configuration du cantonal repository                     |
|     | 4./.3                                  | Regies de triage pour ELM                                |
| 5   | INST                                   | ALLATION ET CONFIGURATION DU CLIENT SM À L'AIDE DU       |

#### 

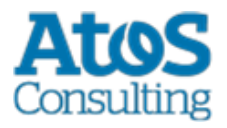

| 5.1 | CONDITIONS PRÉALABLES |                                          |    |  |
|-----|-----------------------|------------------------------------------|----|--|
| 5.2 | <b>ETAPES</b>         | DE L'INSTALLATIONS                       | 69 |  |
|     | 5.2.1                 | Ecran d'accueil                          | 69 |  |
|     | 5.2.2                 | Ecran d'information                      | 70 |  |
|     | 5.2.3                 | Choix du dossier d'installation          | 71 |  |
|     | 5.2.4                 | Détails de l'installation                | 72 |  |
|     | 5.2.5                 | Choix des paramètres de configuration    | 73 |  |
|     | 5.2.6                 | Procédure d'installation                 | 74 |  |
|     | 5.2.7                 | Configuration                            | 75 |  |
|     | 5.2.8                 | Menu de démarrage et raccourci           | 76 |  |
|     | 5.2.9                 | Fin de l'installation                    | 77 |  |
| 5.3 | ADAPTA                | ADAPTATIONS MANUELLES                    |    |  |
|     | 5.3.1                 | Interface avec l'adaptateur Sedex        | 77 |  |
|     | 5.3.2                 | Installation du stockage (Ablage)        | 78 |  |
|     | 5.3.3                 | Base de données                          | 78 |  |
|     | 5.3.4                 | Autres adaptations                       | 78 |  |
| 5.4 | DÉMARR                | RAGE DU SM-CLIENT                        | 78 |  |
| 5.5 | DÉSINS                | TALLATION DU SM-CLIENT                   | 78 |  |
| 5.6 | INSTALL               | ATION COMME SERVICE                      | 79 |  |
| 5.7 | WIZARD                | D'INSTALLATION POUR LINUX                | 80 |  |
| 6   | VÉRIF                 | FICATION DE L'INSTALLATION               | 81 |  |
| 6.1 | APPEL D               | DE LA PAGE DE VERSION                    | 81 |  |
| 6.2 | VÉRIFIC               | ATION DANS LE LOG                        | 82 |  |
| 6.3 | ENVOI E               | ET RÉCEPTION D'UN MESSAGE DE TEST        | 82 |  |
| 7   | INST                  | ALLATION SUR D'AUTRES BANQUES DE DONNÉES | 84 |  |
| 7.1 | MS-SO                 | ۔<br>بال                                 | 84 |  |
| 7.2 | ORACLE                |                                          |    |  |

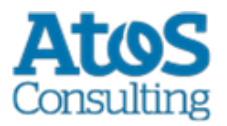

# **TABLEAU DES ILLUSTRATIONS**

| Figure 1 Welcome-Screen                  | . 69 |
|------------------------------------------|------|
| Figure 2 Information-Screen              | . 70 |
| Figure 3 Choix du dossier d'installation | . 71 |
| Figure 4 Détails de l'installation       | . 72 |
| Figure 5 Choix de l'identifiant Sedex    | . 73 |
| Figure 6 Procédure d'installation        | . 74 |
| Figure 7 Configuration                   | . 75 |
| Figure 8 Menu de démarrage et raccourci  | . 76 |
| Figure 9 Fin de l'installation           | . 77 |

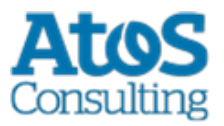

# **GESTION DES DOCUMENTS**

#### Historique

| Version | Modifié                                                    | Description                                                          | Date       | Validé |
|---------|------------------------------------------------------------|----------------------------------------------------------------------|------------|--------|
| 01      | Martin<br>Liebrich                                         | Création et chapitrage                                               | 30.03.2009 | SM     |
| 02      | Martin<br>Liebrich                                         | Chapitre 3-6                                                         | 06.04.2009 | SM     |
| 03      | Sergey<br>Abagyan                                          | Suggestions supplémentaires                                          | 08.04.2009 | ML     |
| 04      | Martin<br>Liebrich                                         | Passage en revue pour la version 1 beta                              | 09.04.2009 | SM     |
| 05      | Sergey<br>Abagyan                                          | Passage en revue pour la version 1 beta1                             | 17.04.2009 | SM     |
| 06      | Stefan Malär                                               | Restructuration et compléments<br>Mise à jour pour la version 2 beta | 22.05.2009 | ML     |
| 07      | Martin<br>Liebrich                                         | Description de l'installation avec le wizard                         | 27.05.2009 | SM     |
| 08      | Martin<br>Liebrich,<br>Stefan Malär                        | Mises à jour version 1.0 RC1                                         | 08.06.2009 | SM, ML |
| 09      | Martin<br>Liebrich,<br>Stefan Malär,<br>Markus<br>Vitalini | Mises à jour, installation du banc d'essai                           | 15.06.2009 | SM, ML |
| 10      | Martin<br>Liebrich,<br>Stefan Malär                        | Mises à jour version 1.0 RC2                                         | 06.07.2009 | SM, ML |
| 11      | Martin<br>Liebrich,<br>Stefan Malär                        | Mises à jour version 1.0 RC3                                         | 27.07.2009 | SM, ML |
| 12      | Martin<br>Liebrich,<br>Stefan Malär                        | Mises à jour version 1.0 RC4                                         | 17.08.2009 | SM, ML |
| 13      | Martin<br>Liebrich,                                        | Mises à jour version 1.0 RC5                                         | 24.08.2009 | SM, ML |

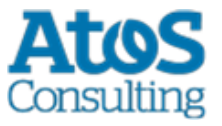

|     | Stefan Malär           |                                                                                                    |            |    |
|-----|------------------------|----------------------------------------------------------------------------------------------------|------------|----|
| 1.0 | Stefan Malär           | Version finale                                                                                                    | 04.09.2009 | ML |
| 1.1 | Sylvain<br>Berthouzoz  | Information sur l'utilisateur par défaut au<br>chap. 5.5, 7, nouvel version MS SQL JDBC<br>Driver, mises à jour selon email reçu <u>sm-</u><br><u>client-support@ctp-consulting.com</u><br>(mailto:sm-client-support@ctp-<br>consulting.com) | 11.09.2009 |    |
| 1.2 | Sylvain<br>Berthouzoz  | Correction de l'exemple LDAP                                                                                                    | 15.12.09   |    |
| 1.3 | Sylvain<br>Berthouzoz  | Mises à jour version 1.1.0                                                                                                    | 19.01.09   |    |
| 1.4 | Sylvain<br>Berthouzoz  | Updates Release 2.1                                                                                                    | 03.03.2010 |    |
| 1.5 | Christian<br>Wattinger | Updates for Tomcat Installation                                                                                                    | 11.03.2010 |    |
| 1.6 | Sylvain<br>Berthouzoz  | Updates for Tomcat with Oracle or MySQL                                                                                                    | 23.03.2010 |    |
| 1.7 | Sylvain<br>Berthouzoz  | Update page 21, Chapter 4.3                                                                                                    | 8.11.2010  | SM |
| 1.8 | Sylvain<br>Berthouzoz  | Updates Release 3.0                                                                                                    | 05.01.2011 | SM |
| 1.9 | Sylvain<br>Berthouzoz  | Updates Release 3.0 after feedback from test                                                                                                    | 11.02.2011 | SM |
| 2.0 | Sylvain<br>Berthouzoz  | Updates Release 3.0 after feedback from test                                                                                                    | 07.03.2011 | SM |
| 2.1 | Sylvain<br>Berthouzoz  | Updates Release 4.0 (chapter 4.7, chapitre 4.2.2.6)                                                                                                    | 04.01.2012 | SM |
| 2.2 | A. Rapanaro            | Updates Release 4.0 (rajouté le repertoire plugins.dir au chapître 4.2.2.4)                                                                                                    | 18.01.2012 | SM |
| 2.3 | S.Berthouzoz           | Update chapitre 4.7 (ech0058v4 message-<br>handler outbox)                                                                                                    | 08.02.2012 | SM |
| 2.4 | S.Berthouzoz           | Update durant les tests (4.2.2 Limitations pour les backups)                                                                                                    | 22.02.2012 | SM |
| 2.5 | S.Berthouzoz           | SMCTESTING-37: Beim Versenden von<br>ech0058v4 Meldungen wird die Sedex<br>Quittung nicht abgelegt (4.2.2 message-<br>handler.properties)                                                                                                    | 29.02.2012 | SM |
| 2.6 | Andrea<br>Rapanaro     | PDF-Splitting von Sammelmeldungen (4.2.2)                                                                                                    | 15.06.2012 | CW |

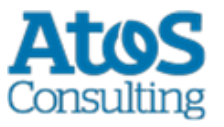

| 2.7                                                                     | Sylvain<br>Berthouzoz              | ELM Konfiguration (4.8)                                                                                                    | 27.06.2012 | CW |
|-------------------------------------------------------------------------|------------------------------------|----------------------------------------------------------------------------------------------------|------------|----|
| 2.8                                                                     | Christian<br>Wattinger             | ELM Konfiguration (4.8) Rules                                                                                                    | 10.07.2012 | SB |
| 2.9                                                                     | Andrea<br>Rapanaro                 | Description des paramètres dans la<br>configuration de ELM                                                                                                    | 26.07.2012 | CW |
| 3.0                                                                     | Sylvain<br>Berthouzoz              | Remark on installer on windows 64bits and add XML declaration to example rules.xml                                                                                               | 17.09.2012 | CW |
| 3.1                                                                     | Sylvain<br>Berthouzoz              | Monitoring triage rule                                                                                                    | 24.09.2012 | CW |
| 5.0                                                                     | Andreas<br>Dejung                  | Informations pour la release 5.0                                                                                                    | 06.03.2013 | SB |
| 5.0.1                                                                   | S Berthouzoz<br>Andrea<br>Rapanaro | Feedback RC2<br>Informations pour la release 5.0.1                                                                                                    | 24.07.2013 | FG |
| 5.0.7                                                                   | S Berthouzoz                       | Informations pour la release 5.0.7 (3.1.5.1,<br>3.1.5.2, 4.1.2, 4.1.4)                                                                                                    | 20.03.2014 | FG |
| 5.0.8 S. Berthouzo                                                      |                                    | Informations pour la release 5.0.8 (3.1.5.2)<br>; Description des paramètres pour la<br>configuration du processus de retraitement<br>des messages dans global-config.properties | 29.07.2014 | CW |
|                                                                         | S. Berthouzoz                      | Informations concernant l'inscription à la plateforme de Monitoring                                                                                                    | 30.09.2014 |    |
| 5.0.8_01                                                                | S. Berthouzoz                      | Informations pour EAP6 en tant que service<br>Windows (4.2.4.2.4)                                                                                                    | 23.01.2015 |    |
| 5.0.8_02                                                                | S. Berthouzoz                      | Mise à jour de la valeur par défaut de<br>'protocol.receipt.timeout.days' (4.2.2.3)                                                                                              | 30.11.2015 |    |
| 6.0 Draft<br>3                                                          | Sylvain<br>Berthouzoz              | Update Release 6.0                                                                                                    | 21.06.2017 |    |
| 6.0 Sylvain Informations au sujet de la limite de la Berthouzoz Windows |                                    | 25.02.2019                                                                                                    |            |    |

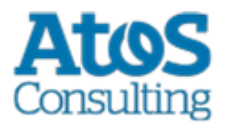

# **1O**BJET DU DOCUMENT

Le document suivant décrit l'ensemble des étapes d'installation et des configurations nécessaires afin d'installer et de mettre en service le sM-Client.

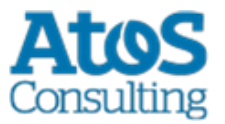

# **2 APERÇU GÉNÉRAL**

La mise en service du client sM et du banc d'essai exige différentes étapes d'installation et de configuration. On peut à cette occasion procéder à l'installation manuellement ou en ayant recours à un wizard. Les systèmes d'exploitation Windows ou Linux sont pris en charge.

Il faut installer les composants suivants:

- JDK 8
- Sedex-Adapter (ne fait pas partie intégrante de la livraison du client sM)
- Swissdec-Adapter (ne fait pas partie intégrante de la livraison du client sM) (optionel; seulement ELM)
- JBoss, TomEE+ ou WLS
- MySQL, Oracle ou MS SQL
- Fichier WAR du sM-Client
- Base de données du sM-Client

Les versions supportées sont listées dans le document Design technique.

Il faut ensuite procéder aux configurations suivantes sur l'installation:

- Configuration de l'adaptateur (ne fait pas partie intégrante de la livraison du client sM)
- Configuration des dossiers des interfaces (client sM et banc d'essai)
- Configuration technique (client sM et banc d'essai)
- Configuration métier (après le démarrage du système; client sM et banc d'essai)

Une configuration par défaut est créée via le programme d'installation.

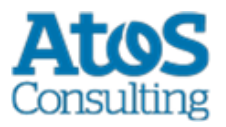

# **3 INSTALLATION ET CONFIGURATION DU** LOGICIEL D'INFRASTRUCTURE

Le logiciel d'infrastructure correspondant doit d'abord être installé (resp. être déjà là) en tant que base permettant de faire fonctionner le client sM et le banc d'essai. Les composants suivants doivent être en principe installés:

- JDK 8
- sedex-Adapter ne fait pas partie intégrante de la livraison du sM-Client
- JBoss EAP (ou Apache TomEE ou Oracle Weblogic)
- MySQL (ou MS SQL Server ou Oracle DB)
- Ghostscript ne fait pas partie intégrante de la livraison du sM-Client, optionnel, (nécessaire pour imprimer plusieurs messages en même temps, voir le chapitre "<u>Configuration du sM-Client</u> → Installation d'imprimantes")

Les versions supportées sont listées dans le document <u>Design technique</u>. Il faut ensuite procéder aux configurations suivantes sur l'installation:

- Configuration de l'adaptateur (ne fait pas partie intégrante de la livraison du client sM)
- Configuration de JBoss et MySQL
- Configuration d'imprimante(s)

# 3.1 Installation manuelle et configuration

# 3.1.1 Java JDK

L'environnement Java (JDK) Version 8 peut être <u>téléchargé</u> (http://java.sun.com/javase/downloads/index.jsp) sur Internet.

**Important:** Java n'est pas fourni avec le programme d'installation et doit donc être installé auparavant.

#### Instructions d'installation

(http://docs.oracle.com/javase/8/docs/technotes/guides/install/install\_overview.html) de Oracle.

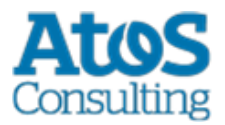

# **3.1.2 Sedex-Adapter**

Le sedex-Adapter peut être <u>téléchargé</u> (https://www.bfs.admin.ch/bfs/de/home/register/personenregister/sedex/downloads.html)

L'installation et la configuration s'effectue conformément aux instructions d'installation de l'OFS( <u>Sedex Downloads</u> (https://www.bfs.admin.ch/bfs/fr/home/registres/registre-personnes/sedex/downloads.html)  $\rightarrow$  Documents  $\rightarrow$  "sedex Client V5.2.x: Installation and User Manual").

# 3.1.3 Swissdec-Adapter

Le Swissdec-Adapter peut être <u>téléchargé</u> (https://www.swissdec.ch/) sur Internet. L'installation et la configuration s'effectue conformément aux instructions.

# 3.1.4 JBoss EAP

JBoss peut être <u>téléchargé</u> (https://developers.redhat.com/products/eap/download/) sur Internet.

L'installation s'effectue conformément aux <u>Instructions d'installation</u>

(https://access.redhat.com/webassets/avalon/d/Red\_Hat\_JBoss\_Enterprise\_Application\_Pl atform-7.0-Installation\_Guide-en-US/Red\_Hat\_JBoss\_Enterprise\_Application\_Platform-7.0-Installation\_Guide-en-US.pdf) de JBoss. Il faut tenir compte du fait que JBOSS\_HOME montre le dossier root correspondant de JBoss (et non bin ou lib).

Il faut tenir compte du fait qu'il ne doit pas y avoir d'espace dans le chemin du dossier d'installation.

# 3.1.5 TomEE+

Comme alternative à JBoss, il est possible d'installer le sM-Client sur TomEE+. TomEE+ peut être <u>téléchargé</u> (http://sm-client.ch.atosconsulting.com/downloads/apachetomee-plus-7.0.3-smclient.zip) sur Internet.

Il faut tenir compte du fait que les variables d'environement JAVA\_HOME et CATALINA\_HOME doivent être configurées correctement. (Par example JAVA\_HOME = C:\Program Files\Java\jdk1.8.x und CATALINA\_HOME = C:\Program Files\TomEE\apachetomee-plus-x ).

# 3.1.6 Weblogic

Comme alternative à JBoss, il est possible d'installer le sM-Client sur Weblogic 12.

Weblogic peut être <u>téléchargé</u> (https://docs.oracle.com/en/middleware/) sur Internet. L'installation s'effectue conformément aux <u>Instructions d'installation</u> (https://docs.oracle.com/en/middleware/) ("Oracle WebLogic Server"  $\rightarrow$  "Install WebLogic Server") de Oracle. Le sM-Client a été testé avec la version 12.2.1.2.

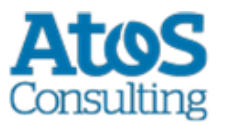

**Informations importantes :** Pour les systèmes d'exploitation Windows, la longueur des chemins d'accès aux fichier est limitée à 255 charactères. Veuillez donc à choisir un chemin d'installation (par example : *C:\smclientbase\adapter\interface\outbox\data\_send-process5336001870260660156new4662471672881784255\_444437efc9947f4d4e57b38f0e b1a4ac45d1T2-VD-5.zip*) pas trop long afin de ne pas dépasser cette limite de **255 charactères**.

Cette limitation est valable pour les trois serveurs d'application sur lequel le sM-Client peut être installé.

# 3.1.7 MySQL

MySQL 5.6 GA peut être <u>téléchargé</u> (http://dev.mysql.com/downloads/mysql/5.6.html) sur Internet.

L'installation s'effectue conformément aux Instructions d'installation

(http://dev.mysql.com/doc/refman/5.6/en/installing.html) de MySQL.

## 3.1.7.1 Amélioration des performances

Pour améliorer les performances les paramètres suivants sont recommandés :

 innodb\_lock\_wait\_timeout (configuré dans my.ini dans le dossier d'installation de MySQL ou dans %PROGRAMDATA%\MySQL\MySQL Server 5.6\my.ini, voir la documentation de MySql au sujet des <u>fichiers de configuration</u> (https://dev.mysql.com/doc/refman/5.6/en/option-files.html) pour plus d'informations) doit être augmenté à 150 (si le paramètre n'est pas présent, il faut l'ajouter)

# **3.1.7.2 Moteur de base de données MySQL:**

Pour la base de données MySQL, il faut employer INNODB comme moteur de base de données. Pour des informations concernant le changement à INNODB, veuillez vous référer à la <u>documentation de MySQL</u> (http://dev.mysql.com/doc/)

Les paramètres validationQuery (TomEE) ou <valid-connection-checker-class-name> (JBoss EAP) doivent être configurés dans le serveur d'application, voir les fichiers d'example plus bas.

Explication:

De cette façon, le serveur d'application va véfifier l'état de la connection à la base de donnée avant de la donner au sM-Client. Si la connexion n'est plus valide, le serveur d'application va en créer une nouvelle. Si après plusieurs essai aucune connexion n'a pu être obtenue, la transaction sera restauré.

Si aucune connexion n'est possible avant le démarrage du processus, le processus ne sera pas démarré. Le paramètre sert à éviter que la connexion échoue une fois seulement et bloque le processus, alors qu'elle peut être recréée avec succès.

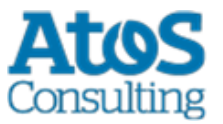

Le processus complet consiste en plusieurs parties, qui chacune correspond à une transaction ; il n'y a donc pas de transaction maître pour l'ensemble du prossesus. Si la base de données est stoppée au moment de la transaction, il est possible qu'un message reste bloqué dans le dossier temporaire.

Des examples de configuration se trouvent au chapitre "<u>Installation manuelle</u>  $\rightarrow$  Installation du sM-Client sur JBoss EAP7  $\rightarrow$  Liaison à la base de donnée", "<u>MS-SQL</u>  $\rightarrow$  Configuration de base de données MS SQL Server" pour Microsoft SQL Server et au chapitre "<u>Oracle</u>  $\rightarrow$  Configuration de base de données Oracle" pour Oracle.

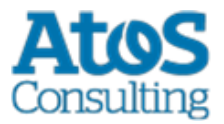

# 4 INSTALLATION ET CONFIGURATION DU SM-CLIENT

Une fois que l'infrastructure a été installée, on peut installer le client sM et le banc d'essai. Il faut installer les composants suivants et procéder aux configurations correspondantes:

- Fichier WAR client sM
- Banque de données client sM
- Configuration des dossiers des interfaces
- Configuration technique
- Configuration métier (après le démarrage du système)

Une configuration par défaut est créée par le programme d'installation.

# 4.1 Installation manuelle

## 4.1.1 Installation de la base de données du sM-Client

On montre ici à titre d'exemple comment la banque de données client sM est installée sous mySQL.

Une banque de données portant le nom de smclient doit être créée sous mySQL:

```
mysql> CREATE DATABASE smclient;
Query OK, 1 row affected (0.05 sec)
```

Il faut ensuite créer un utilisateur dans la base de données

- Nom: smclientUser
- Mot de passe: password

```
mysql> GRANT ALL PRIVILEGES ON smclient.* TO smclientUser@localhost IDENTIFIED BY
'password';
    Query OK, 0 rows affected (0.06 sec)
```

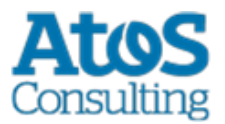

## 4.1.1.1 Tables de configuration

On crée ensuite la table "configuration" et on le remplit avec les valeurs correspondantes. Il faut pour cela adapter (Remplacer les valeurs "yourSedexId") et exécuter le script ci-après.

```
mysql> use smclient;
 mysql> CREATE TABLE smclient.smMandant (`sedexId` varchar(255) NOT NULL, `name`
varchar(255) DEFAULT NULL, `active` bit DEFAULT false, PRIMARY KEY (`sedexId`));
  mysgl> CREATE TABLE `domain` (
  id` bigint(20) NOT NULL AUTO INCREMENT,
  `name` varchar(255) NOT NULL,
  PRIMARY KEY (`id`),
  UNIQUE KEY `name` (`name`));
  insert into domain (name) values ('smclient');
  insert into domain (name) values ('ech0058v4');
  mysql> CREATE TABLE smclient.configuration(keycolumn VARCHAR(255) NOT NULL,confValue
VARCHAR(255), sedexid VARCHAR (255) NOT NULL, `domain id` BIGINT(20) NOT NULL DEFAULT
'0', PRIMARY key(`sedexId`, `keycolumn`, `domain id`));
  INSERT INTO smclient.smMandant (sedexId, name, active) values
('yourSedexId', 'default', true);
  INSERT INTO configuration (domain id, keycolumn, confvalue, sedexid ) VALUES ((select
id from domain where name like 'smclient'), 'global-config.location',
'C:/smclientbase/config/global-config.properties', 'yourSedexId' );
  INSERT INTO configuration
VALUES ('config.location', 'C:/smclientbase/config/config.properties', 'yourSedexId',
(select id from domain where name like 'smclient'));
  INSERT INTO configuration VALUES('message-
handler.location','C:/smclientbase/config/message-handler.properties','yourSedexId',
(select id from domain where name like 'smclient'));
  INSERT INTO configuration
VALUES ('repository.location', 'C:/smclientbase/config/repository.properties', 'yourSedexId
', (select id from domain where name like 'smclient'));
  INSERT INTO configuration
VALUES ('formservice.location', 'C:/smclientbase/config/formservice.properties', 'yourSedex
Id', (select id from domain where name like 'smclient'));
  INSERT INTO configuration
VALUES('rules.location','C:/smclientbase/config/rules.xml','yourSedexId', (select id
from domain where name like 'smclient'));
  INSERT INTO configuration VALUES ('timeout.time', '30', 'yourSedexId', (select id from
domain where name like 'smclient'));
  INSERT INTO configuration VALUES ('keep.deleted.time','10','yourSedexId', (select id
from domain where name like 'smclient'));
  INSERT INTO configuration VALUES ('message-
handler.location', 'C:/smclientbase/config/message-handler-
ech0058v4.properties', 'yourSedexId', (select id from domain where name like
'ech0058v4'));
```

- global-config.location: définit l'endroit où se trouve le fichier properties aver les configurations valables pour tous les mandants. Cela ne doit être défini que pour un seul domaine et mandant. Quel domaine/mandant est utilisé n'est pas important mais ils doivent exister
- config.location: définit l'endroit où se trouve le fichier properties avec les configurations qui valent généralement pour le sM-Client
- **message-handler.location:** définit l'endroit où se trouve le fichier properties avec les configurations du MessageHandler (gestionnaire de messages)

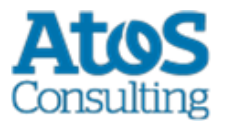

- **repository.location:** définit l'endroit où se trouve le fichier properties avec les configurations du stockage
- **formservice.location:** Défini l'emplacement du fichier Properties avec les configurations pour le service formulaire
- rules.location: définit l'endroit où se trouve le fichier avec les règles de triage
- timeout.time: définit en minutes le temps pendant lequel un utilisateur reste connecté sans activité
- **keep.deleted.time:** définit en jour le temps pendant lequel des messages restent conservées dans la corbeille à papiers avant d'être effacés

#### 4.1.1.2 Tables d'utilisateurs

Les tables d'utilisateurs doivent être également créés et remplis avec les valeurs correspondantes. Il faut pour cela exécuter le script ci-après.

```
Mysql> CREATE TABLE smRole (
      id BIGINT NOT NULL AUTO INCREMENT,
      name VARCHAR(255),
      description VARCHAR(255),
      PRIMARY KEY (id)
  );
  insert into smRole (name, description) values('Admin', 'Administrator');
  insert into smRole (name, description) values ('ActiveUser', 'Active User (Sender)');
  insert into smRole (name, description) values('PassiveUser', 'Passive User
(Receiver)');
  INSERT INTO smRole (name, description) values ('SuperUser', 'Super User');
  CREATE TABLE smUser (
      id BIGINT NOT NULL AUTO INCREMENT,
     username VARCHAR(255),
      password VARCHAR(255).
      firstname VARCHAR(255),
     lastname VARCHAR(255),
      defaultLanguage VARCHAR(255),
      sedexId VARCHAR(255),
     PRIMARY KEY (id)
  );
  insert into smUser (username, password, firstname, lastname, defaultLanguage, sedexId)
values('Admin', '46/tAEewgFnQ+toQ9ADB5Q==', 'administrator', 'administrator',
'de','yourSedexId');
  insert into smUser (username, password, firstname, lastname, defaultLanguage, sedexId)
values('SuperUser', '2atHgjIcy5hGeeRwzY+mhQ==', 'Super', 'User', 'de', null);
  CREATE TABLE smUser smRole (
      smUser id BIGINT NOT NULL,
     role id BIGINT NOT NULL
  );
  insert into smUser_smRole (smUser_id,role_id) values((select id from smUser where
username='Admin'), (select id from smRole where name='Admin'));
  INSERT INTO smUser smRole (smUser id, Role id) values ((select id from smUser where
username='SuperUser'), (select id from smRole where name='SuperUser'));
```

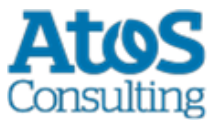

Ce script crée un utilisateur standard auquel d'autres utilisateurs peuvent être ensuite ajoutés. Cet utilisateur a le nom d'utilisateur: «Admin» et aussi le mot de passe «Admin». Il faut faire attention aux majuscules et aux minuscules au moment de la saisie.

## 4.1.1.3 Transaction-isolation

TRANSACTION\_ISOLATION doit être configuré avec la valeur READ-COMMITTED :

1. Exécuter la requête suivante

```
select @@GLOBAL.tx_isolation, @@tx_isolation;
```

 Si TRANSACTION\_ISOLATION n'est pas configuré avec la valeur READ-COMMITTED, il faut mettre à jour le fichier de configuration de MySql (par défaut my.ini dans le dossier d'installation MySql) avec les lignes suivantes:

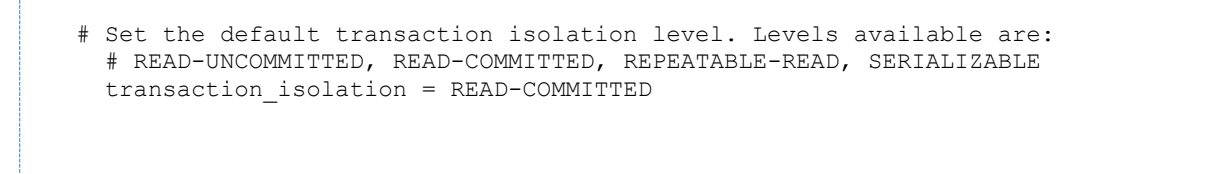

ou démarrer le serveur MySql avec l'option --transaction-isolation=READ-COMMITTED

# 4.1.2 Installation du sM-Client sur JBoss EAP7

- 1. Télécharger er installer JBoss EAP
- 2. Mettre à jour JBOSS\_HOME/standalone/configuration/standalone-full.xml
  - a. Configurer le Logging : ajouter la ligne suivante

- b. Configurer la liaison à la base de données : Remplacer la section <subsystem xmlns="urn:jboss:domain:datasources:4.0"> par la section ci-dessous.
  - i. Changer le nom d'utilisateur et le mot de passe dans la section <security>.
  - ii. Changer l'adresse JDBC dans l'élément <connection-url>.

<subsystem xmlns="urn:jboss:domain:datasources:4.0"> <datasources> <datasource jndi-name="java:/smclient" poolname="smclient\_pool" enabled="true" use-java-

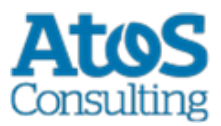

```
context="true">
              <connection-
url>jdbc:mysql://localhost:3306/smclient</connection-
url> <!-- Adapt the URL to your configuration -->
              <driver>mysql</driver>
              <pool>
                  <min-pool-size>1</min-pool-size>
                  <max-pool-size>10</max-pool-size>
                  <prefill>true</prefill>
              </pool>
              <security>
                  <user-name>smclientUser</user-name>
<!-- Adapt the username and password to your
configuration -->
                  <password>password</password>
              </security>
              <validation>
                  <valid-connection-checker class-
name="org.jboss.jca.adapters.jdbc.extensions.mysql.MySQL
ValidConnectionChecker"/>
                  <validate-on-match>true</validate-on-
mat.ch>
                  <background-
validation>false</background-validation>
                  <exception-sorter class-
name="org.jboss.jca.adapters.jdbc.extensions.mysql.MySQL
ExceptionSorter"/>
              </validation>
              <statement>
                  <prepared-statement-cache-</pre>
size>32</prepared-statement-cache-size>
                  <share-prepared-
statements>true</share-prepared-statements>
              </statement>
          </datasource>
          <drivers>
              <driver name="mysql" module="com.mysql">
                   <driver-
class>com.mysql.jdbc.Driver</driver-class>
                  <xa-datasource-
class>com.mysql.jdbc.jdbc2.optional.MysqlXADataSource</x</pre>
a-datasource-class>
              </driver>
          </drivers>
      </datasources>
  </subsystem>
```

#### Table 1 Connexion à la base de données

c. Configuer les paramètres JMS : remplacer la section <subsystem

xmlns="urn:jboss:domain:messaging-activemq:1.0"> par la section ci-dessous

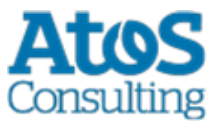

</security-setting> <address-setting name="#" message-counter-history-daylimit="10" page-size-bytes="2097152" max-size-bytes="10485760" max-redelivery-delay="200000" max-delivery-attempts="3" redelivery-multiplier="3.0" redelivery-delay="20000" expiryaddress="ims.gueue.ExpirvOueue" dead-letter-address="ims.gueue.DLO"/> <http-connector name="http-connector" endpoint="httpacceptor" socket-binding="http"/> <http-connector name="http-connector-throughput" endpoint="http-acceptor-throughput" socket-binding="http"> <param name="batch-delay" value="50"/> </http-connector> <in-vm-connector name="in-vm" server-id="0"/> <http-acceptor name="http-acceptor" httplistener="default"/> <http-acceptor name="http-acceptor-throughput" httplistener="default"> <param name="batch-delay" value="50"/> <param name="direct-deliver" value="false"/> </http-acceptor> <in-vm-acceptor name="in-vm" server-id="0"/> <jms-queue name="ExpiryQueue" entries="java:/jms/queue/ExpiryQueue java:global/jms/queue/ExpiryQueue"/> <ims-queue name="DLQ" entries="java:/jms/queue/DLQ java:global/jms/queue/DLQ"/> <jms-queue name="validation" entries="jms/queue/validation</pre> java:jboss/jms/queue/validation java:global/jms/queue/validation"/> <jms-queue name="validation-prio" entries="jms/queue/validation-prio java:jboss/jms/queue/validationprio java:global/jms/queue/validation-prio"/> <jms-queue name="pdf" entries="jms/queue/pdf java:jboss/jms/queue/pdf java:global/jms/queue/pdf"/> <jms-queue name="pdf-prio" entries="jms/queue/pdf-prio" java:jboss/jms/queue/pdf-prio java:global/jms/queue/pdf-prio"/> <jms-queue name="testQueue" entries="jms/queue/testQueue java:jboss/jms/queue/testQueue java:global/jms/queue/testQueue"/> <jms-queue name="testMappedName" entries="jms/queue/testMappedName java:jboss/jms/queue/testMappedName java:global/jms/queue/testMappedName"/> <connection-factory name="InVmConnectionFactory" entries="java:/ConnectionFactory" connectors="in-vm"/> <connection-factory name="RemoteConnectionFactory" entries="java:jboss/exported/jms/RemoteConnectionFactory" connectors="http-connector"/> <pooled-connection-factory name="activemq-ra"</pre> transaction="xa" entries="java:/JmsXA java:jboss/DefaultJMSConnectionFactory" connectors="in-vm"/> </server> </subsystem>

#### Table 2 JMS Settings

d. Définir le "transaction timeout" : Ajouter la ligne indiquée par le commentaire

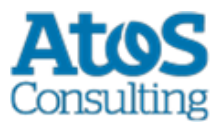

#### Table 3 Setting the transaction timeout

- 3. Installer le pilote JDBC
  - a. Créer la structure de répertoire dans im JBOSS\_HOME/modules ( com/mysql/main für mysql)
  - b. Créer un fichier module.xml dans le sous-dossier der main/ du nouveau module

```
<?xml version="1.0" ?>
   <module xmlns="urn:jboss:module:1.1" name="com.mysql">
        <resources>
            <resource-root path="mysql-connector-java-5.1.42-bin.jar"/>
            </resources>
            <dependencies>
            <module name="javax.api"/>
            <module name="javax.transaction.api"/>
            </dependencies>
            </dependencies>
            </dependencies>
            </dependencies>
            </module name="javax.transaction.api"/>
            </dependencies>
            </dependencies>
            </dependencies>
            </dependencies>
            </module>
```

#### Table 4 module.xml for mysql

- c. Copier le(s) fichier(s) JAR dans le sous-dossier main/
- 4. Modifier le module JDK module
  - a. Editer le fichier JBOSS\_HOME\modules\system\layers\base\sun\jdk\main\module.xml et ajouter les 2 lignes indiquées par un commentaire

#### Table 5 Edit the JDK module

5. Ajouter les librairies JSF 1.2

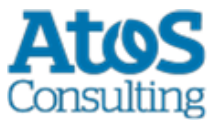

a. Extraire le fichier <u>jboss-eap-modules-jsf-1.2.zip</u> (http://smclient.ch.atosconsulting.com/downloads/jboss-eap-modules-jsf-1.2.zip) dans JBOSS\_HOME (et PAS dans le sous-dossier "modules")

## 4.1.2.1 Installation de smclient.war

On peut télécharger la dernière version du sM-Client ici (http://sm-

client.ch.atosconsulting.com). Veuillez tenir compte du fait que lors d'un téléchargement au moyen d'Internet Explorer, l'extension de fichier peut être modifiée de .war à .zip. Dans ce cas, il faut à nouveau changer le suffixe en .war une fois le téléchargement effectué. Le fichier téléchargé ne doit pas être décomprimé à l'aide de Win-Zip (ni d'autres programmes similaires).

Le fichier WAR doit être ensuite copié dans le dossier

\$JBOSS\_HOME/standalone/deployments. Le serveur JBoss procède automatiquement à un déploiement de l'application (l'option Autodeploy doit être activée; c'est le cas de façon standard) et éventuellement effacer l'ancier fichier smclient\*.war.deployed.

## 4.1.2.2 Configuration du Logging

Cela est décrit au chapitre Configuration du sM-Client: Logging

# 4.1.3 Installation du sM-Client sur Apache TomEE+

#### 4.1.3.1 Configuration de la source de données pour le sM-Client

Il faut configurer une source de données afin de pouvoir accéder aux données depuis le serveur d'application et donc depuis l'application.

- Editer le fichier TOMEE\_HOME\conf\tomee.xml. Sur le <u>site du sM-Client</u> (http://smclient.ch.atosconsulting.com/R6.0/downloads/tomee-example.xml) sous 'Weitere dateien' se trouve un example de fichier tomee.xml.
  - Dans la section DATASOURCE, changer les paramètres class-name, Url, User, Password (pour bases de données autres que MySql, les paramètres JdbcDriver et JdbcUrl doivent aussi être changés (voir les chapitres correspondants pour les valeurs : <u>MS-SQL</u> et <u>Oracle</u>))

```
<Resource id="smclient" type="javax.sql.DataSource">
XaDataSource = xaSmcDs
DataSourceCreator = dbcp
JtaManaged = true
UserName = smclientUser
Password = password
MaxTotal = 20
MaxIdle = 20
MinIdle = 2
InitialSize = 2
MaxWait = 5000
```

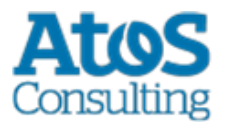

```
TestOnBorrow = true
ValidationQuery = select 1
</Resource>
<Resource id="xaSmcDs" class-
name="com.mysql.jdbc.jdbc2.optional.MysqlXADataSource">
Url = jdbc:mysql.jdbc2.optional.MysqlXADataSource">
Url = jdbc:mysql.jdbc306/smclient?useSSL=false
User = smclientUser
Password = password
</Resource>
```

Les champs username et password correspondent aux valeurs qui ont été définies au chapitre <u>Installation de la base de données sM-Client</u>.

## 4.1.3.2 Définir le "transaction timeout"

Editer le fichier TOMEE\_HOME\conf\tomee.xml. Ajouter la section suivante (incluse dans l'example de configuration : tomee-example.xml)

```
<TransactionManager id="tx" type="TransactionManager">
defaultTransactionTimeout = 1h
</TransactionManager>
```

#### Table 6 Setting the transaction timeout

# 4.1.3.3 Configurer les paramètres JMS

Editer le fichier TOMEE\_HOME\conf\tomee.xml. Ajouter la section suivante (incluse dans l'example de configuration : tomee-example.xml)

```
<!-- MESSAGE QUEUES -->
<Resource id="SmcJmsResourceAdapter" type="ActiveMQResourceAdapter">
 BrokerXmlConfig = xbean:classpath:activemg.xml
 ServerUrl = vm://local broker
 threadPoolSize = 50
 InitialRedeliveryDelay = 1000
 MaximumRedeliveries = 5
 RedeliveryBackOffMultiplier = 3
 RedeliveryUseExponentialBackOff = true
</Resource>
<Resource id="DefaultJmsConnectionFactory" type="javax.jms.ConnectionFactory">
 ResourceAdapter = SmcJmsResourceAdapter
</Resource>
<Container id="SmcJmsMdbContainer" type="MESSAGE">
 ResourceAdapter = SmcJmsResourceAdapter
  InstanceLimit = 50
</Container>
<Resource id="jms/queue/validation" type="javax.jms.Queue">
```

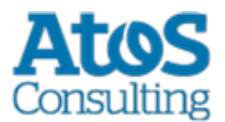

```
destination = validation
</Resource>
<Resource id="jms/queue/validation-prio" type="javax.jms.Queue">
    destination = validation-prio
    </Resource>
<Resource id="jms/queue/pdf" type="javax.jms.Queue">
    destination = pdf
    </Resource>
<Resource id="jms/queue/pdf-prio" type="javax.jms.Queue">
    destination = pdf-prio
    </Resource>
<Resource id="jms/queue/DLQ" type="javax.jms.Queue">
    destination = pdf-prio
</Resource>
<Resource id="jms/queue/DLQ" type="javax.jms.Queue">
    destination = DLQ
</Resource>
```

#### **Table 7 JMS Settings**

#### 4.1.3.4 Autres bibliothèques

Extraire le fichier <u>smc-tomee-additional-libs.zip</u> (http://smclient.ch.atosconsulting.com/R6.0/downloads/smc-tomee-additional-libs.zip) dans le dossier TOMEE\_HOME (contient des fichiers JAR ainsi que activemq.xml)

Effacer les fichiers suivants du dossier  ${\tt TOMEE\_HOME/lib}$  :

```
myfaces-*
   openwebbeans-jsf*
   tomee-myfaces*
```

Il faut en outre encore ajouter le pilote JDBC correspondant à votre base de données et la librairie log4j, on peut les télécharger ici :

- <u>http://dev.mysql.com/downloads/connector/j/</u> (http://dev.mysql.com/downloads/connector/j/) (pilote JDBC Treiber pour MySQL)
- <u>https://docs.microsoft.com/en-us/sql/connect/jdbc/download-microsoft-jdbc-driver-for-sql-server</u> (https://docs.microsoft.com/en-us/sql/connect/jdbc/download-microsoft-jdbc-driver-for-sql-server) (sqljdbc42.jar, pilote JDBC pour Mircosoft SQL Server 2008 bis 2016)
- <u>http://www.oracle.com/technology/software/tech/java/sqlj\_jdbc/index.html</u> (http://www.oracle.com/technology/software/tech/java/sqlj\_jdbc/index.html) (ojdbc8.jar pilote JDBC pour Oracle)

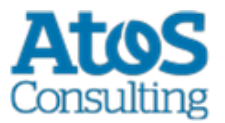

 <u>http://logging.apache.org/log4j/1.2/download.html</u> (http://logging.apache.org/log4j/1.2/download.html)

## 4.1.3.5 Configuration de la mémoire vive

Afin d'assurer un fonctionnement sans incidents, il faut régler le Xmx auf 3Go. Il s'agit des exigences minimales pour une installation simple. (6Go si une grande quantité de messages est attendues) Veuillez vous référer au manuel d'expoitation pour les exigences d'une installation pour plusieurs mandants, domaines et/ou utilisateurs.

Cela peut se faire, soit dans JAVA\_OPTS (par l'intermédiaire de la ligne de commande ou des variables de système) ou dans les fichiers setenv.sh (Linux) respectivement setenv.bat (Windows) im TOMEE\_HOME/bin/.

Il faut pour cela modifier la ligne par -xms3G -xmx3G :

```
set "CATALINA_OPTS=%CATALINA_OPTS% -Xms3G -Xmx3G"
```

Pour Windows il est recommandé d'utiliser les même valeurs pour MinHeapSize et MaxHeapSize pour éviter le swapping de mémoire.

Lors l'utilisation de plusieurs mandants, il faut allouer plus de mémoire de manière correspondante. Voir aussi le manuel d'expoitation chapitre 2.2.

## 4.1.3.6 Installation de smclient.war

On peut télécharger la dernière version du sM-Client ici (http://sm-

client.ch.atosconsulting.com/). Veuillez tenir compte du fait que lors d'un téléchargement au moyen d'Internet Explorer, l'extension de fichier peut être modifiée de .war à .zip. Dans ce cas, il faut à nouveau changer le suffixe en .war une fois le téléchargement effectué. Le fichier téléchargé ne doit pas être décomprimé à l'aide de Win-Zip (ou autres programmes similaires).

Il faut télécharger le fichier correct pour TomEE+ et il faut changer le nom du fichier en smclient.war.

Ensuite, le fichier WAR doit être copié dans le dossier TOMEE\_HOME/webapps. Finalement on doit démarrer l'application MySQL puis le serveur TomEE.

## 4.1.3.7 Configuration du Logging

Cela est décrit au chapitre Configuration du sM-Client: Logging

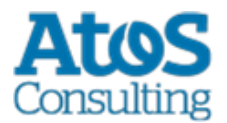

# 4.1.4 Installation sur Weblogic Server

# 4.1.4.1 Configuration

Ajouter les librairies nécessaires

- Créer un nouveau domaine pour le serveur WLS dans \$DOMAIN HOME.
- Ajouter les librairies suivantes dans \$DOMAIN HOME/lib

```
MAVEN=http://central.maven.org/maven2
 HIBERNATE VERSION=4.3.11.Final
 curl -O $MAVEN/org/hibernate/hibernate-core/$HIBERNATE VERSION/hibernate-core-
$HIBERNATE VERSION.jar
  curl -O $MAVEN/org/hibernate/hibernate-
entitymanager/$HIBERNATE VERSION/hibernate-entitymanager-$HIBERNATE VERSION.jar
 curl -O $MAVEN/org/hibernate/hibernate-ehcache/$HIBERNATE VERSION/hibernate-
ehcache-$HIBERNATE VERSION.jar
 curl -O $MAVEN/org/hibernate/common/hibernate-commons-
annotations/4.0.5.Final/hibernate-commons-annotations-4.0.5.Final.jar
 curl -O $MAVEN/antlr/antlr/2.7.7/antlr-2.7.7.jar
  curl -O $MAVEN/dom4j/dom4j/1.6.1/dom4j-1.6.1.jar
 curl -O $MAVEN/org/jboss/jandex/1.2.4.Final/jandex-1.2.4.Final.jar
 curl -O $MAVEN/org/jboss/logging/jboss-logging/3.1.0.GA/jboss-logging-
3.1.0.GA.jar
  curl -O $MAVEN/jaxen/jaxen/1.1.1/jaxen-1.1.1.jar
```

#### **Table 8 domain libraries**

• Ajouter les librairies suivantes dans \$DOMAIN\_HOME/endorsed (Le répertoire doit d'abord être créé)

```
MAVEN=http://central.maven.org/maven2
```

```
curl -0 $MAVEN/xalan/serializer/2.7.2/serializer-2.7.2.jar
curl -0 $MAVEN/xerces/xercesImpl/2.11.0/xercesImpl-2.11.0.jar
curl -0 $MAVEN/xml-apis/xml-apis/1.4.01/xml-apis-1.4.01.jar
curl -0 $MAVEN/xml-resolver/xml-resolver/1.2/xml-resolver-1.2.jar
```

#### Table 9 endorsed libraries

• Ajouter le fichier xalan-2.7.2.jar dans \$DOMAIN\_HOME/xml-registry (Le répertoire doit d'abord être créé)

```
MAVEN=http://central.maven.org/maven2
    curl -0 $MAVEN/xalan/xalan/2.7.2/xalan-2.7.2.jar
```

#### **Table 10 XML libraries**

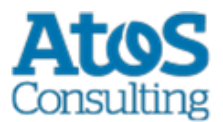

#### Modifications du script de démarrage

Dans \$DOMAIN\_HOME/bin/startWebLogic.sh ( respectivement startWebLogic.cmd auf
Windows)

-> Ajouter la ligne suivante sous la ligne 183 ( # START WEBLOGIC)

```
JAVA_VM="${JAVA_VM} -
Dlog4j.configuration=file:///tmp/smc/smclientbase/mandant1/config/log.config" # adapt to
your sM-Client installation and operating system (this is Linux)
```

(Le chemin vers log.config doit être adapté à votre environnement).

Modifications du script de domaine

Pour Windows, ajouter la ligne suivante à la fin du fichier <code>\$DOMAIN\_HOME\setDomainEnv.cmd</code> :

```
set CLASSPATH=%DOMAIN_HOME%\xml-registry\*;%CLASSPATH%
    @REM set JAVA_OPTIONS=%JAVA_OPTIONS% -Djava.endorsed.dirs=%DOMAIN_HOME%\endorsed
```

Pour \*nix, ajouter la ligne suivante à la fin du fichier \$DOMAIN\_HOME/setDomainEnv.sh :

```
export CLASSPATH="${DOMAIN_HOME}/xml-registry/*${CLASSPATHSEP}${CLASSPATH}"
    # export JAVA_OPTIONS="${JAVA_OPTIONS} -Djava.endorsed.dirs=${DOMAIN_HOME}/endorsed"
```

Pour Windows ainsi que pour Linux il faut faire attention au commentaire de la deuxième ligne. Ce commentaire sera modifé plus tard - sans ce commentaire le serveur ne peut démarrer correctement!

#### 4.1.4.2Au moyen de la console d'administration de WLS

- Démarrer le serveur, respectivement le domaine
- Démarrer la console d'administration <u>http://localhost:7001/console</u> (http://localhost:7001/console)
- Se connecter au moyen de l'utilisateur créé durant l'installation
- La suite de la procédure de configuration suppose que la console d'administration est en anglais

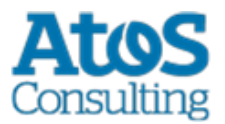

#### Définir les ressources nécessaires

#### JDBC Data Source

Dans la console d'administration

- Aller à 'Home -> Summary of JDBC Data Sources'
- Cliquer sur New -> Generic Data Source
- Remplir le formulaire (cliquer sur Next pour aller à la page suivante):
- JDBC Data Source Properties
  - Name: smc-ds1
  - JNDI Name: smclient
  - Database Type: Oracle / MySQL
- JDBC Data Source Properties (2) Oracle Variante
  - Database Driver: Oracle's Driver (Thin XA) for Instance Connecitons; Versions: Any
- JDBC Data Source Properties (2) MySQL Variante
  - Database Driver: MySQL's Driver (Type 4 XA) Versions:using com.mysql.jdbc.jdbc2.optional.MysqlXADataSource
- Connection Properties (modifier toute les valeurs selon votre environnement!)
  - Database Name: smclient
  - Host Name: localhost
  - Database User Name: smc
  - Password: smc
  - Confirm Password: smc
- Vérifier la connexion à la base de données
  - Cliquer sur Test Configuration: le message suivant apparaît: Connection test succeeded.
  - Sinon vérifier les paramètres jusqu'à ce que le test fonctionne.
- Targets
  - Choisir AdminServer
  - o Cliquer sur Finish

#### **JMS Connections**

Le document suivant indique pas-à-pas comment définir les objets requis: <u>http://www.oracle.com/webfolder/technetwork/tutorials/obe/fmw/wls/12c/08-JMS--</u> <u>4468/jms.htm</u>

(http://www.oracle.com/webfolder/technetwork/tutorials/obe/fmw/wls/12c/08-JMS--4468/jms.htm)

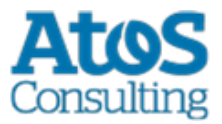

Ci-dessous se trouvent les informations requises :

- JMS Server: Name smcJMSServer. Configurer ce dernier avec un Persistenten Store au choix (Recommandation: File Store pour de meilleurs performances)
- JMS Module: Name smcJMSModule
- smcJMSModule / Resources: Créer les ressources suivantes et ajouter à un seul sousdeploiement (nommé par example smcQueues) :

| Name            | Туре  | JNDI Name                     | Targets      |
|-----------------|-------|-------------------------------|--------------|
| DLQ             | Queue | jms/queue/DLQ                 | smcJMSServer |
| pdf             | Queue | jms/queue/pdf                 | smcJMSServer |
| pdf-prio        | Queue | jms/queue/pdf-prio            | smcJMSServer |
| validation      | Queue | jms/queue/validation          | smcJMSServer |
| validation-prio | Queue | jms/queue/validation<br>-prio | smcJMSServer |

Configurer toutes les Error Destinations sous Delivery Failure pour toutes les Queues sur DLQ (sauf naturellement pour DLQ). Règler redelivery delays à 20000 et Redelivery Limit à 3. Ces valeurs peuvent être changer selon l'effet voulu, ici le message est placé en DLQ après trois essais. Si la base de données est plus lente, il faut augmenter ces valeurs

#### XML Registry

Dans la console d'administration:

- Aller à 'Home -> XML Registries' gehen
- Cliquer sur New -> Règler Transformer Factory sur org.apache.xalan.processor.TransformerFactoryImpl et enregistrer pour l'AdminServer.

#### **Configurer le Transaction Timeout**

Dans la console d'administration

- Aller à Home -> JTA
- Augmenter Timeout Seconds à 3600
- Aller à Home -> Servers -> your server (AdminServer)
- Dans l'onglet Overload, règler Max Stuck Thread Time à 3600
- Dans l'onglet Tuning ,règler Stuck Thread Max Time à 3600

#### **Pour finir**

- Décommenter la dernière ligne ajouté précédemment dans setDomainEnv.[sh|bat].
- Redémarrer le serveur WLS Server et se reconnecter à la console d'administration.

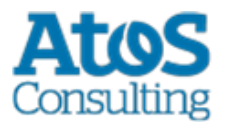

#### Installation de l'application et configuration

• Aller à 'Home -> Configure applications'

#### Required JSF 1.2

- Cliquer sur Install
- Remplir le formulaire (cliquer sur Next pour aller à la page suivante):
  - Path: \${Oracle\_Home}/wlserver/common/deployable-libraries/jsf-1.2.war
  - o sélectionner Install this deployment as a library
  - o sélectionner No, I will review the configuration later
  - o cliquer sur Finish
- Une nouvelle entrée devrait apparaître sous 'Deployments' : jsf(1.2,1.2.9.0)

#### Premier démarrage du sM-Client

- Cliquer sur Install
- Remplir le formulaire (cliquer sur Next pour aller à la page suivante):
  - Path: \${sM-Client\_base\_dir}/smclient/smclient/target/smclient-6.0.0-SNAPSHOT.war
  - o sélectionner Install this deployment as an application
  - o sélectionner No, I will review the configuration later
  - o **cliquer sur** Finish
- Une nouvelle entrée devrait apparaître sous 'Deployments' : smclient-6.0.0-SNAPSHOT

#### Mise à jour du sM-Client

- Sélectionner smclient-6.0.0
- Cliquer sur Update
- A la page suivante, cliquer sur Finish

# 4.2 Configuration du sM-Client

# 4.2.1 Configuration des dossiers des interfaces

Les interfaces sont définies dans le Property-File message-handler.properties. Il faut configurer les dossiers des interfaces:

- Vers l'adaptateur sedex
- Vers les applications métiers/le triage externe
- Stockage
- Interfaces internes

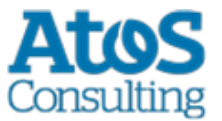

Les dossiers suivants doivent être considérés en tant qu'interface par rapport à l'**adaptateur sedex**. Les dossiers ont déjà été créés lors de l'installation de l'adaptateur:

- Message d'entrée
- Entrée quittance sedex
- Message sortie

Vous pourrez trouver des détails au chapitre <u>6.1</u> du document de design technique.

Il faut configurer les dossiers suivants en tant qu'interface vers les **applications métiers/le triage externe, resp. en tant qu'interfaces internes**. Il faut éventuellement créer les dossiers et les pourvoir des droits d''écriture et de lecture pour le client sM:

- Entrée message
  - Sous-dossier pour chaque application métier/triage
  - Sous-dossier pour la case postale
- Sortie message
  - Sous-dossiers pour chaque application métier/triage
- Messages envoyés
  - Sous-dossiers pour chaque application métier/triage
- Messages ayant échoué
  - Sous-dossier pour les messages qui n'ont pas pu être envoyés
  - Sous-dossier pour les les messages qui n'ont pas pu être transmis

Les noms des dossiers peuvent être librement choisis, mais doivent être définis par l'intermédiaire d'un fichier property.

On trouvera des détails au chapitre 6.2 et 6.3 du document de design technique.

Les dossiers suivants doivent être configurés en tant que **stockage**. Les dossiers doivent être éventuellement créés et être pourvus des droits de lecture et d'écriture correspondants pour le client sM:

- Stockage
  - o Documentation
  - Contrôle d'intégrité
  - Liste des participants
  - XSD\_XSLT

Les noms des dossiers peuvent être choisis librement, mais doivent être définis par l'intermédiaire d'un fichier property.

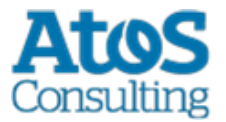

On trouvera des détails au chapitre <u>6.2</u> et <u>6.3</u> du document de design technique. Le stockage est est mis à disposition sur notre <u>site web</u> (http://smclient.ch.atosconsulting.com/) (Produktive Ablage ou Test Ablage pour les instances de test[= sedexID commençant par T])et doit être copié à l'endroit correspondant défini dans repository.properties (p.ex. C:/smclientbase/interface/repository/).

# 4.2.2 Configuration technique

Vous trouverez la liste des configurations techniques au chapitre 5.5.3 du document de design technique. La configuration est entreprise manuellement dans les fichiers de configuration correspondants.

**Important:** assure-vous que tous les dossiers indiqués existent bien. Il faut également définir les droits d'accès sur les répertoires en fonction des critères de sécurité de l'entreprise. L'application nécessite dans tous les cas les droits de lecture et d'écriture.

Les valeurs contenues dans tous les fichiers de type .properties ne doivent pas avoir d'espace au début et à la fin.

# jms.delay.delivery.millisInterval de temps entre l'envoi et la réception<br/>d'un message JMS, de façon à ce que la base de<br/>données ait assez de temps pour être actualisé.<br/>(valeur par défaut 1000, soit 1 seconde)directory.min.sizePlace minimale (en **kilo-octet**) devant être<br/>disponible dans un dossier pour que le sM-Client<br/>puisse fonctionner. (valeur par défaut 1048576,<br/>= 1GB)script.runtime.timeoutInterval de temps maximal (en **heures**) qu'un<br/>script groovy peut fonctionner avant d'être<br/>considéré comme échoué. (valeurs par dévaut 3,<br/>= 3h)

#### 4.2.2.1 global-config.properties

#### **Example de configuration:**

## Amount of Time (in milisecond) to delay the sending of a JMS Message, which allows the data to be written in the Database (Default 1000) ## can be increased if you receive a lot of grouped messages or big messages jms.delay.delivery.millis=1000 ## Minimal size that a directory must have for the sM-Client to run (in KiloBytes) ## default is 1GB (1048576KB) directory.min.size=1048576 ## Maximum amout of time (in HOURS) to let a groovy script running before considering it as failed. (Default is 3 hours)

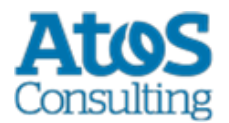

script.runtime.timeout=3

# 4.2.2.2 config.properties

| sedexId                         | Votre Sedex ID (plus utilisé depuis la version<br>2.0.0, remplacé par une valeur dans la base de<br>donnée)                                                                                                    |
|---------------------------------|----------------------------------------------------------------------------------------------------|
| default.locale                  | Langue standard (p. ex. pour l'exportation)                                                                                                    |
| filechange.listener.interval    | Intervalle d'interrogation du client sM (en secondes)                                                                                                    |
| message.batch.pickup.size       | [Optionnel] Nombre de message que le client sM<br>traite en une fois. Par défaut 50                                                                                                    |
| should.message.be.validated     | Les messages doivent être validés selon le<br>schéma XML. Voir aussi 4.2.2.6 balise message-<br>validation                                                                                                    |
| should.attachments.be.validated | Les annexes de type mime doivent être validées                                                                                                    |
| backup.enabled                  | Définit si la sauvegarde est active                                                                                                    |
| backupDirectory                 | Dossiers dans lequel les sauvegardes sont<br>stockées en mémoire                                                                                                    |
| time.of.day.for.backup          | Heure de la journée à laquelle les sauvegardes<br>doivent être exécutées                                                                                                    |
| backup.fullDB.enabled           | Définit s'il faut faire un vidage complet de la<br>banque de données lors de la sauvegarde. On<br>peut employer celui-ci pour une restauration<br>manuelle complète.<br><b>Remarque</b> : Lors de la sauvegarde avec<br>plusieurs mandants, il faut prendre en compte les<br>limitations listées ci-dessous. |
| backupBatch                     | Lieu où le fichier MySQLSmClientBackup.bat<br>(pour Windows) resp. MySQLSmClientBackup.sh<br>(pour Linux). (Dans le cas d'une installation<br>manuelle, le fichier doit être copié ici par<br>l'installateur).                                                                                               |
| inbox.enabled                   | Définit si l'Inbox est active                                                                                                    |

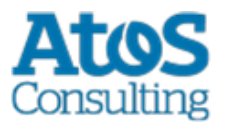

| formservice.enabled               | Définit si le service formulaires est actif                                                                                                    |
|-----------------------------------|----------------------------------------------------------------------------------------------------|
| LDAP.enabled                      | Définit si LDAP doit être utilisé pour la gestion<br>des utilisateurs. Si ceci est réglé sur true, les<br>configurations décrites au chapitre 4.2.5 doivent<br>être en outre faites.                                                                                                    |
| filterfolders                     | [Optionnel] Liste de filtres appliquée à l'Inbox,<br>séparés par des virgules. Par défaut:<br>unread,important. Exemple : filterfolders<br>=read,unread,important                                                                                                    |
| print.message.smaller             | [Optionnel] Les messages, qui au format XML<br>sont plus grand que cette valeur (en Ko), ne<br>seront pas imprimés.<br>Valeur par défaut: 2048                                                                                                    |
| validate.recipients.message.types | Types de messages, séparés par une virgule,<br>dont le recipientId doit être vérifiés. Chaque<br>message appartenant au même message groupé<br>doit ainsi avoir le même recipientId<br>Par défaut tout les types de messages sont<br>vérifiés (pas de valeur)<br>Pour désactiver ce contrôle, utiliser une valeur<br>vide telle : validate.recipients.message.types= |
| should.wait.for.envelope          | Si ce paramètre est activé, le sM-client ne<br>traitera les messages qu'une fois l'envelope<br>sedex disponible (par défaut inactif)                                                                                                    |

#### Limitations lors de la sauvegarde

La fonction de backup intégré du sM-Client n'est prévue que pour des petites quantités de messages (< 10000 entrées dans la table Message) autrement il est recommandé d'utiliser une solution de backup externe (par example mysql dump)

#### Limitations lors de la sauvegarde avec plusieurs mandants

- Il est possible de faire une sauvegarde simple de la base de donnée (BD sans les processus, avec les fichiers) ainsi qu'une sauvegarde complète de la base (BD avec les processus). La restauration de la sauvegarde peut se faire par l'administrateur correspondant au mandant. Pour une utilisation du sM-Client avec un seul mandant, aucun changement n'est donc à signaler
- Si plusieurs mandants sont configurés, il faut tenir compte des points suivants :
  - La sauvegarde simple peut être configuré par mandant et restauré par l'administrateur du mandant

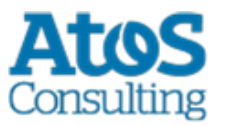

La sauvegarde complète fonctionne pour la base de donnée dans son ensemble, soit pour tout les mandants gérés par le sM-Client. C'est pourquoi il ne faut activer la sauvegarde complète que pour un seul mandant ET ce mandant ne doit pas exécuter la sauvegarde au même moment que les autres. (= il faut une valeur différente pour time.of.day.for.backup) ni dans le même répertoire. Après une restauration complète de la base de donnée (qui a lieu en dehors de l'application sM-client), tous les administrateurs doivent restaurer les fichiers depuis l'interface. Cela pour autant que ces mandant aient activés la sauvegarde simple (sinon aucun fichier ne peut être restaurés). Le sM-Client ne fait aucune vérification à ce sujet.

#### Exemple de configuration :

| #your | <pre>sedex id<br/>sedexId=6=900014-1<br/>##default application language<br/>default.locale=de<br/>##interval for checking files in seconds<br/>filechange.listener.interval=60<br/>##maximum number of files to process at the same time.<br/>##default is 50<br/>#message.batch.pickup.size=10<br/>##should messages.xml files be validated with the schema<br/>should.message.be.validated=true<br/>##should attachment mime types be validated<br/>#should attachment mime types be validated<br/>#should.attachments.be.validated=false<br/>##folders displayed under the inbox<br/>##default is unread,important<br/>#filterfolders=read,unread,important<br/>##bigger messages won't be printed. (default is 2048)<br/>print.message.smaller=2048<br/>##defines if backup is enabled<br/>backup.enabled=false<br/>#folder used for backup and restore, folder must exist<br/>backupDirectory=C:/smclientbase/backup<br/>##time of backup (hour of day)<br/>time.of.day.for.backup=12<br/>#is full backup Script<br/>backup.fullDB.enabled=false<br/>#path to backup script<br/>backupBatch=C:/smclientbase/scripts/windows/MySQLSmClientBackup.bat<br/>#defines if inbox is enabled</pre> |
|-------|----------------------------------------------------------------------------------------------------|
|       | <pre># To Full Dischap (DD stamp) chapted backup.fullDB.enabled=false #path to backup script backupBatch=C:/smclientbase/scripts/windows/MySQLSmClientBackup.bat #defines if inbox is enabled inbox.enabled=true #defines if formservice is enabled formservice.enabled=true</pre>                                                                                                    |
|       | #defines if LDAP should be used<br>LDAP.enabled=false                                                                                                    |

# 4.2.2.3 message-handler.properties

#### Paramètres pour les processus

Г

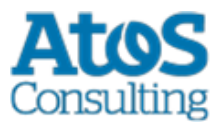

1

| should.sedex.receipt.be.added           | [Optionnel] depuis R4.0.0 Défini si la quittance<br>Sedex doit être ajouté au fichier zip du message<br>durant le processus d'envoi. Ceci ne fonctionne<br>que pour les messages au format zip (Tout les<br>messages sauf eschkg sans conversions)<br>La valeur par défaut est false                                                                                            |  |  |
|-----------------------------------------|----------------------------------------------------------------------------------------------------|--|--|
| export.pdf.splitting                    | [Optionnel] depuis R4.1 Définit si il faut générer<br>un seul fichier PDF pour tout le message groupé<br>(false) ou un fichier PDF par message interne<br>(true)<br>Cette configuration est valable pour tout les<br>types de messages.La valeur par défaut est false<br>Cela peut aussi être configuré pour un type de<br>message particulier, voir <u>message-process.xml</u> |  |  |
| Interface vers les applications métiers |                                                                                                    |  |  |
| base.dir.smclient.interface             | Dossier de base du client sM; les autres chemins<br>sont relatifs par rapport à ce dossier                                                                                                    |  |  |
| sent.location                           | Dossier des messages qui ont été envoyés                                                                                                    |  |  |
| outbox.location                         | Sortie message, pour les messages métiers<br>devant être expédiés                                                                                                    |  |  |
| inbox.location                          | Entrée message, pour les messages qui ont été<br>reçus et pour lesquels la case postale doit être<br>affichée                                                                                                    |  |  |
| failed.location                         | Contient les messages ne pouvant pas être<br>traités.                                                                                                    |  |  |
| failed.tosend.location                  | Contient les messages qui échouent avant leur envoi.                                                                                                    |  |  |
| failed.transmit.location                | Contient les messages qui échouent pendant leur envoi.                                                                                                    |  |  |
| deleted.location                        | Contient les messages qui ont été déplacés dans<br>la corbeille à papiers.                                                                                                    |  |  |
| exported.location                       | Contient les messages exportés.                                                                                                    |  |  |
| Interface vers l'adaptateur sedex       |                                                                                                    |  |  |
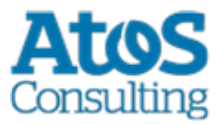

| base.dir.adapter         | Chemins de dossier de l'interface de l'adaptateur sedex                                                                                          |  |
|--------------------------|----------------------------------------------------------------------------------------------------|--|
| adapter.inbox.location   | Entrée message                                                                                                    |  |
| adapter.receipt.location | Entrée quittance                                                                                                    |  |
| adapter.outbox.location  | Sortie de message                                                                                                    |  |
| JMS                      |                                                                                                    |  |
| max.num.msg              | Nombre maximal de fichiers XML dans le<br>message groupé, pour le traitement dans la<br>Queue Priority (lors de la validation)                   |  |
| max.num.msg.pdf          | Nombre maximal de fichiers XML dans le<br>message groupé, pour le traitement dans la<br>Queue Priority (lors de la création des fichiers<br>PDF) |  |
| max.size                 | Taille maximale (en ko) des fichiers XML dans le<br>message, pour le traitement dans la Queue<br>Priority (lors de la validation)                |  |
| max.size.pdf             | Taille maximale (en ko) des fichiers XML dans le<br>message, pour le traitement dans la Queue<br>Priority (lors de la création des fichiers PDF) |  |

## Exemple de configuration :

| #### |                                                                                                    |
|------|----------------------------------------------------------------------------------------------------|
|      | #message-handler.properties for the default domain<br>####                                                                                           |
|      | ##since 4.0.0. Add the Sedex Receipt to the zip of the message,<br>##default is false                                                                |
|      | should.sedex.receipt.be.added=false                                                                                                    |
|      | <pre>##base directory for messages all directories below are relative to base directory base.dir.smclient.interface=C:/smclientbase/interface/</pre> |
|      | ##location for sent files                                                                                                    |
|      | sent.location=sent/                                                                                                    |
|      | <pre>##location form messages to be send outbox.location=outbox/</pre>                                                                               |
|      | ##location for incoming messages                                                                                                    |
|      | inbox.location=inbox/post box                                                                                                    |
|      | ##location for deleted mesages                                                                                                    |
|      | deleted.location=deleted/                                                                                                    |
|      | ##location for exported messages                                                                                                    |
|      | exported.location=exported/                                                                                                    |
|      | ##location of failed messages                                                                                                    |
|      | failed.location=failed/                                                                                                    |
|      |                                                                                                    |

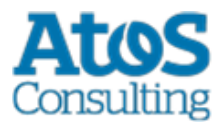

```
##failed to send it could not be send by the smclient
      failed.tosend.location=failed/failed to send/
      ##failed to transmit means that in the send the sedex client could not transmit
the message
      failed.transmit.location=failed/failed to transmit/
      ##configuration of sedex adapter
      ##working directory of sedex adapter all directories below are relative to base
directory
     base.dir.adapter=C:/smclientbase/adapter/
      ##directory for incoming messages
      adapter.inbox.location=inbox/
      ##directory for technical receipts
      adapter.receipt.location=receipts/
      ##directory for outgoing messages
      adapter.outbox.location=outbox/
      ##max number of xml message which still go into the prio queue
     max.num.msg=1
      ##for pdf generation
     max.num.msg.pdf=1
      ##max size of xml messages which still go in to prio queue
      max.size=1024
      ##for pdf generation
     max.size.pdf=1024
```

### 4.2.2.4 formservice.properties

| Service formulaire      |                                                                                                    |
|-------------------------|----------------------------------------------------------------------------------------------------|
| messageId.prefix.number | Chiffre à 4 numéros, placé devant le ID message,<br>des messages générés par le service formulaire |

#### Exemple de configuration :

```
#file contains settings formservice of sM-Client
    #perfix for messageIds
    messageId.prefix.number=4444
```

### 4.2.2.5 repository.properties

| Stockage        |                                                                                                |  |
|-----------------|------------------------------------------------------------------------------------------------|--|
| ablage.base.dir | Stockage du repository du client sM. Les autres chemins sont relatifs par rapport à ce dossier |  |
| xsd_xslt        | Ensemble des formats de message (XSD)<br>Instructions de conversion correspondantes            |  |

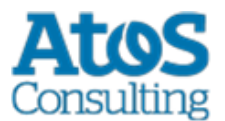

|                           | (XSLT)                                                                                                    |  |
|---------------------------|----------------------------------------------------------------------------------------------------|--|
| documentation             | Contient la documentation concernant le client sM<br>(p. ex. manuel utilisateur); peut contenir des<br>sous-dossiers (si envoyé ainsi)                                                                                                    |  |
| integrity                 | Contient à la rigueur des documents qui ne sont<br>utilisés pour le contrôle d'intégrité que par le<br>client sM; ce dossier n'est pour cette raison<br>également accessible qu'au client sM                                                                                                    |  |
| participants              | Contient des documents qui décrivent les participants, les messages et les droits                                                                                                    |  |
| participants.list         | Contient la liste des participants actuels                                                                                                    |  |
| message.list              | Contient la liste des messages actuels; décrit les messages qui sont actifs                                                                                                    |  |
| message.participants.list | Contient le dossier des participants; décrit les<br>messages que les participants peuvent échanger                                                                                                    |  |
| version                   | [Optionnel] Contient le chemin relatif (depuis<br>ablage.base.dir) vers le fichier version.properties.<br>Cette propriété est optionnelle et a comme valeur<br>par défaut « participants_list/version.properties<br>». Cette valeur ne doit pas être changée lors de<br>l'utilisation du stockage de base |  |
| plugins.dir               | [Optionnel] Peut contenir un chemin relatif (par<br>rapport au chemin de base ablage.base.dir) ou<br>un chemin absolu. Ce chemin doit pointer vers un<br>repertoire existant, contentant les Plug-ins<br>(fichiers JAR). La valeur par défault de ce<br>repertoire est "plugins/".                        |  |

#### **Exemple de configuration :**

```
#ablage is file repository used to store xsd xslts and documentation
    ablage.base.dir=C:/smclientbase/interface/repository/
    #directory for all xsds and xsls
    xsd_xslt=xsd_xslt
    #directory for documentation
    documentation=documentation
    #directory for optional integrity check files
    integrity=integrity_check
    #directory of participants/message lists
    participants=participants_list
    #location of participants list
```

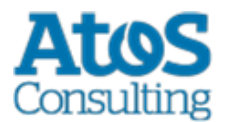

```
participants.list=participants_list/participants-list.xml
#location of messages list
message.list=participants_list/message-list.xml
#location of message-participants list
message.participants.list=participants_list/message-participants-list.xml
#version properties
version=participants_list/version.properties
#plugins.dir
plugins.dir=plugins/
```

## 4.2.2.6 message-process.xml (Optional)

#### Déclaration du fichier dans la base de données du sM-Client (par domaine)

Le fichier "message-process.xml" doit être déclaré dans la table "Configuration" (par domaine) du sM-Client. Ajouter le fichier de configuration suivant pour chaque Mandant qui va utiliser un script. Dans la requête suivante, la valeur de *yourSedexId* doit correspondre à une valeur de la table Mandant.

```
INSERT INTO configuration VALUES('message-
process.location','C:/smclientbase/config/message-process.xml','yourSedexId', (select id
from domain where name like 'smclient'));
```

Le fichier message-process.xml permet de définir certains paramètres du processus par type de message, ceux-ci ont priorité sur la configuration standard, ainsi que de définir un script à exécuter lors de la réception et/ou l'envoi d'un message du domain correspondant.

#### **Exemple de configuration:**

```
<!--
      Document : rules.xml
      Created on : October 04, 2010,
      Author : Sylvain Berthouzoz
      Description:
     Test/Example message-process.xml file to define scripts that the sM-Client can
perfom
     before the triage.
      -->
      <processes>
        <!-- only the most specific one is executed -->
        <!-- script for every message --> {1}
        <script path="./target/test-classes/test.groovy">
            <args>default</args>
               <args>config</args>
        </script>
        <!-- script only for one message type/subtype -->
        <message type="2003" subType="000101"> {2}
          <message-validation>false</message-validation>
          <script path="./src/test/resources/test-exception.groovy"
```

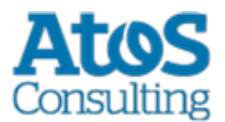

Le script peut être configuré pour tous les messages  $\{1\}$  ou alors pour un type de message particulier  $\{2\}$ . Seul un script par message est appliqué, le sM-Client recherche le script dans l'ordre suivant, jusqu'à trouver une correspondance :

- 1. Pour le type et le sous-type de message, comme au point {2} ci-dessus. Dans cet exemple, la validation est désactivé pour les messages 2003 000101.
- 2. Pour le type de message
- 3. Pour tout les messages, comme au point {1} ci-dessus
- 4. Pour le processus de réception ou d'envoi {3}

Tag message

La balise message comprend les attributs suivants :

| Nom     | Description                                                                            |  |
|---------|----------------------------------------------------------------------------------------|--|
| Туре    | Type de message sedex, par example 2003                                                |  |
| subType | (Optionnel) Sous-type de message selon le<br>standard du sM-Client, par example 000101 |  |

#### Tag message-validation

Cette balise permet de changer la valeur défini dans config.properties pour la validation pour un type de message particulier (true/false).

#### Tag script

La balise script comprent les attributs suivants :

| Nom | Description |
|-----|-------------|
|-----|-------------|

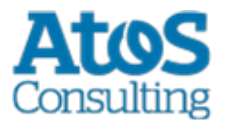

| path            | Chemin absolu du script à exécuter                                                                                                    |  |
|-----------------|----------------------------------------------------------------------------------------------------|--|
| noPdfGeneration | (Optionnel, false par défaut) indique si le script<br>n'a pas besoin du fichier PDF. Par défaut, le<br>fichier PDF est généré.                               |  |
| process         | (Optionnel, receive par défaut) indique si le script<br>doit être exécuté durant le processus de<br>réception, d'envoi, ou les deux (receive, send,<br>both) |  |

La balise script comprend ensuite 0 à n éléments args, les valeurs de tous ces éléments sont transmises au script

#### Tag args

Correspond à un argument du script.

Pour plus de détails concernant les arguments du script, reportez-vous à la documentation fournie avec celui-ci

#### Tag export-pdf-splitting

Redéfinit la valeur de message-handler.properties La balise export-pdf-splitting définit si l'exportation d'un message groupé doit créer plusieurs fichiers PDF (un par message interne du message groupé) ou un seul fichier PDF.

- *True* : L'exportation du message groupé crée un fichier PDF par message interne
- False : L'exportation du message groupé crée un seul fichier PDF

#### **Groovy Skript**

Le script doit implémenter l'interface « ch.admin.smclient.service.script.GroovyScriptController ». Cette interface ne définit qu'une méthode :

```
String process(ch.admin.smclient.model.Message msg, File xml, File pdf, String[] args)
```

#### Ci-dessous un exemple d'implémentation

```
class HelloGroovy implements ch.admin.smclient.service.script.GroovyScriptController {
    String process(ch.admin.smclient.model.Message msg, File xml, File pdf,
    String[] args) {
        println "Hello groovy $args for message $msg.messageId"
```

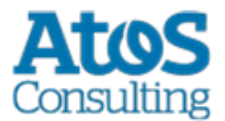

```
"success"
}
}
```

Pour plus d'informations au sujet de Groovy, reportez-vous à la <u>documentation de Groovy</u> (http://groovy-lang.org). Le sM-Client emploie la version 2.4.9 de Groovy.

## 4.2.2.7 Installation d'imprimantes

Pour pouvoir imprimer plusieurs messages, il est nécessaire d'installer une ou plusieurs imprimantes sur le serveur. L'installation dépend du système d'exploitation du serveur.

Les imprimantes existantes dans le système d'exploitation ET UNIQUEMENT celles compatibles Postscript sont utilisées automatiquement par le client sM. Il faut toutefois contrôler si l'imprimante directe fonctionne, suivant le format d'impression.

Installation de la librairie Ghostscript

Windows (32 bits)

Le sM-Client n'est plus testé avec la version 32 bits de Ghostscript

#### Windows (64 bits)

La dernière version peut être téléchargé ici

(http://www.ghostscript.com/download/gsdnld.html). Il faut employer au minimum la version 9.04 (gs904w64.exe). Exécuter le programme d'installation. Puis mettez le chemin d'installation du répertoire bin dans votre variable d'environnement

PATH 1. Ouvrez Gestion de l'ordinateur.

- 2. Dans l'arborescence de la console, cliquez avec le bouton droit sur **Gestion de** l'ordinateur (local), puis cliquez sur **Propriétés**.
- 3. Sous l'onglet Avancé, sous Variables d'environnement, cliquez sur Paramètres.
- 4. Sélectionnez un utilisateur dans la liste Variables utilisateur pour.
- 5. Cliquez sur le nom (*Path*) de la variable utilisateur ou système que vous souhaitez modifier ou supprimer.
- 6. Cliquez sur **Modifier** pour modifier la valeur de la variable avec le nom Path.
- 7. Ajoutez à la fin du champ valeur (Variable value) un point-virgule puis le chemin du répertoire bin de Ghostscript. Par exemple : *C:\Program Files\gs\gs8.71\bin*
- 8. Pour vérifier, ouvrez une fenêtre de commande (Démarrer -> Exécuter: cmd) puis entrez la commande gswin32. Une fenêtre de commande ghostscript doit s'ouvrir.

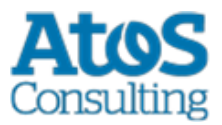

9. Redémarrer le sM-Client

Linux

Installer le paquet ghostscript, par exemple *apt-get install ghostscipt* ou regarder les instructions d'installations sur le <u>site de Ghostscript</u> (http://www.ghostscript.com/download/gsdnld.html)

### 4.2.2.8 rules.xml

Le fichier rules.xml contient les règles concernant le triage. Il est créé sous la forme d'un fichier XML du fait de sa complexité.

#### **Exemple de configuration:**

```
<triage xmlns:xsi="http://www.w3.org/2001/XMLSchema-instance"
xsi:noNamespaceSchemaLocation="rules.xsd">
         <rule>
            <criteria>
               <messageType>2003</messageType>
               <messageSubType>000101</messageSubType>
               <messageAction>1</messageAction>
            </criteria>
<destinationFolder>C:/smclientbase/interface/inbox/application</destinationFolder>
            <PDFGeneration boolean="false" pdfSplitting="false" />
            <useCase>receive</useCase>
         </rule>
         <rule>
            <criteria>
               <messageType>2015</messageType>
               <messageSubType>000101</messageSubType>
            </criteria>
<destinationFolder>C:/smclientbase/interface/inbox/application 1</destinationFolder>
            <PDFGeneration boolean="true" pdfSplitting="true" />
            <useCase>receive</useCase>
         </rule>
         <!-- Rules with TestMessage. Applied from top to bottom, so the less specific
one should be at the bottom -->
         <rule>
            <criteria>
               <messageAction>2</messageAction>
               <testMessage />
            </criteria>
            <destinationFolder>/inbox/test-multiple-messages-
location</destinationFolder>
            <useCase>receive</useCase>
         </rule>
         <rule>
            <criteria>
               <testMessage />
            </criteria>
            <destinationFolder>/inbox/test-messages-location</destinationFolder>
            <useCase>receive</useCase>
         </rule>
```

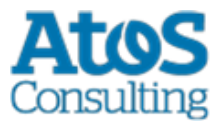

```
<!-- default rule has no criteria -->
         <rule>
<destinationFolder>C:\smclientbase\interface\inbox\post box</destinationFolder>
            <PDFGeneration boolean="false" pdfSplitting="false" />
            <useCase>receive</useCase>
         </rule>
         <rule>
            <destinationFolder>C:\smclientbase\interface\sent</destinationFolder>
            <PDFGeneration boolean="false" pdfSplitting="false" />
            <useCase>send</useCase>
         </rule>
         <!-- default rule for adapter so all messages are picked up -->
         <rule>
            <useCase>adapter</useCase>
         </rule>
      </triage>
```

#### Explication de l'utilisation de règles

L'élément <triage> contient un nombre illimité d'éléments <rule>. Les règles sont appliquées dans du début à la fin du fichier. Les règles les plus spécifiques doivent donc se trouver au début du fichier

Pour les Use Cases (<useCase>) "send" et "receive" il est absolument nécessaire d'avoir une règle par défaut. Une règle par défaut n'a pas de critères (<criteria>).

La configuration standard à la réception est telle, que le message pour lequel il n'existe pas de règles spécifiques est déplacé à l'entrée de la case postale (doit correspondre avec inbox.location dans messagehandler.properties). Pour l'envoi, ces messages sont déposés dans le dossier Sent (doit correspondre avec sent.location dans messagehandler.properties), affiché dans la case postale. Tous les messages sont traités depuis l'adaptateur.

Il existe les Use Cases "send", "receive" et "adapter"; les Use Cases définissent les cas où les règles doivent être appliquées; "send" est utilisé pour l'envoi des messages, "receive" pour la réception des messages et "adapter" définit quel message doit être saisi dans le Inbox (p.ex. si plusieurs clients sM utilisent un adaptateur).

<rule> contient

- <criteria> Critères de règles qui sont évaluées; n'existent pas pour les règles par défaut
- <destinationFolder> dossier dans lequel le message est mémorisé au cas où une règle s'applique (seulement pour "send" et "receive")
- <PDFGeneration> true/false; un PDF est généré ou non dans ce cas en fonction de la valeur (seulement pour "send" et "receive")
- <PDFGeneration> pdfSplitting (true/false) (dès 4.1): génère un seul Zip pour tout le message groupé (false) ou un fichier pdf par messages internes (true). Valable uniquement pour les messages groupés
- <useCase> comme décrit ci-dessus.

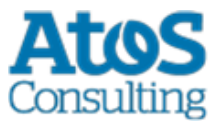

<criteria> peut avec "send" et "receive" vérifier les valeurs suivantes

- <messageType>
- <messageSubType>
- <messageAction>
- <testMessage/>

Toutes ces valeurs font référence aux valeurs correspodantes dans le message.

Les combinaisons de valeurs suivantes sont possibles pour <criteria>

- aucune  $\rightarrow$  règle par défaut
- <messageType>
- <messageAction>
- <messageType> **et** <messageAction>
- <messageType> et <messageSubType>
- <messageType>, <messageSubType> und <messageAction>

<testMessage/> doit toujours être une balise vide lorsqu'elle est présente. Ce critère vérifie s'il s'agit d'un message de test. (Le message est marqué avec le champ TestDeliveryFlag sur vrai) Cette balise peut être combinée avec les autres combinaisons indiquées ci-dessus. Les règles contenant <testMessage/> sont appliquées dans le même ordre que dans le fichier rules.xml. La première règle rencontrée correspondant au message sera appliquée. Il faut donc que les règles de test les moins spécifiques soit placées après les autres

<criteria> > peut vérifier les valeurs suivantes dans "adapter"

- <messageType>
- <recipientId>

Toutes ces valeurs se réfèrent à la valeur correspondante dans le message

Les combinaisons de valeurs suivantes sont possibles pour <criteria>

- aucune  $\rightarrow$  règle par défaut
- <messageType>
- <recipientId>
- <messageType> und <recipientId>

Si aucune règle par défaut n'est utilisée, il faut s'assurer que les messages de mise à jour soient définis de manière à ce qu'ils soient reçus

#### Exemple règles adaptateur

Voici quelques exemples d'application des règles adaptateur, si plusieurs clients sM ou applications sont connectés à un adaptaeur.

Cette règle permet de traîter tous les messages de type 3001 envoyés au destinataire T6-900014-2

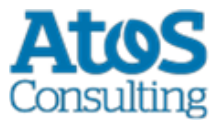

**Remarque**: La règle "adapter" par défaut (règle adapter sans <criteria>) doit ensuite être effacé, sinon tout les messages seront toujours traîtés.

```
<rule>
        <criteria>
            <recipientId>T6-900014-2</recipientId>
            <messageType>3001</messageType>
        </criteria>
        <useCase>adapter</useCase>
        </rule>
```

Cette règle permet de traîter tous les messages de type 3002 :

Cette règle permet de traîter tous les messages envoyés au destinataire T6-900014-1 :

```
<rule>
        <criteria>
            <recipientId>T6-900014-1</recipientId>
        </criteria>
        <useCase>adapter</useCase>
        </rule>
```

# 4.2.3 Règle de triage Monitoring

Les messages de monitoring seront envoyés chaque jour par smc-monitoring.ctpconsulting.com. Pour que ces messages ne perturbent pas les applications métiers, il faut définir une règle de triage pour placer ces messages dans un dossier séparé. (Voir aussi le chapitre <u>4.2.2.8</u> du manuel d'installation)

Le Monitoring et l'accès à la plateforme ne peut se faire qu'après inscription auprès de <u>support-sm-client.consulting@atos.net</u> (mailto:support-sm-client.consulting@atos.net) – auprès de <u>dap@bsv.admin.ch</u> (mailto:dap@bsv.admin.ch) pour les particapants dépendant de l'OFAS - en indiquant votre sedexId ainsi que l'adresse email qui recevra les messages d'alerte provenant de la plateforme de Monitoring.

Cette règle travaille sur le type de message lors de la réception:

• type de message 2991 pour BSV

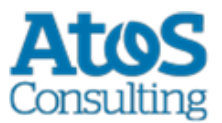

• type de message 3991 pour SSK

Prière de modifier le *destinationFolder* selon votre installation locale et de créer le répertoire correspondant

### 4.2.3.1SSK

Exemple de règle pour les messages de monitoring SSK, rules.xml

Prière de modifier le *destinationFolder* selon votre installation locale et de créer le répertoire correspondant

## 4.2.3.2BSV

Exemple de règle pour les messages de monitoring BSV, rules.xml

Prière de modifier le *destinationFolder* selon votre installation locale et de créer le répertoire correspondant

# 4.2.4 Configuration métier

On trouvera la liste des configurations métiers au chapitre 3.5.1 du <u>ocument de design</u> <u>technique</u> entnommen werden. On procède à la configuration par l'intermédiaire d'une interface web.

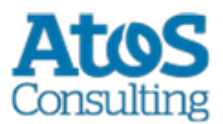

On en trouvera la description dans le manuel utilisateur [02].

### 4.2.4.1 Logging

On peut configurer le log comme suit:

```
JAVA_OPTS="-Dlog4j.configuration=file:///C:/smclientbase/config/log.config"
```

On peut régler la JAVA\_OPTS soit dans la ligne de commandement ou dans les variables d'environnement. Le logging peut être configurée comme suit dans log.config:

```
log4j.rootCategory=INFO, console, R
log4j.appender.console=org.apache.log4j.ConsoleAppender
log4j.appender.console.layout=org.apache.log4j.PatternLayout
log4j.appender.console.layout.ConversionPattern=%X{sedexId} - %m%n
log4j.appender.R=org.apache.log4j.DailyRollingFileAppender
log4j.appender.R.File=C:/smclientbase/log/smclient.log
# Roll file per day
log4j.appender.R.DatePattern='.'yyyy-MM-dd
log4j.appender.R.layout=org.apache.log4j.PatternLayout
log4j.appender.R.layout.ConversionPattern=%d [%-5p] %C{1} : %X{sedexId} %m%n
```

Dans le fichier log.config, on peut aussi configurer le niveau de log souhaité. Il est ici reglé sur INFO. Les valeurs possibles sont :

- TRACE
- DEBUG
- INFO
- WARN
- ERROR

Le niveau TRACE produit une énorme quantité de log et ne devrait pas être utilisé en production. Le sM-Client utilise le log du niveau DEBUG au niveau ERROR. Il est possible de configurer le log au niveau DEBUG uniquement pour le sM-Client. Pour cela, il faut ajouter la ligne suivante au fichier log.comfig :

log4j.logger.ch.admin.smclient=DEBUG

et/ou pour la validation des messages. Les erreurs XML lors de la validation ne sont détaillées dans le log qu'en mode DEBUG

log4j.logger.ch.admin.smclient.service.MessageValidator=DEBUG

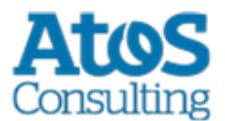

FOP (Création de PDF) produit pour les messages ELM beaucoup d'entrées dans le log et peut être mis au niveau ERROR

```
log4j.logger.org.apache.fop=ERROR
```

### 4.2.4.2 Configurations en option

Certaines autres configurations du client sM sont en option et il ne faut y procéder qu'en cas de besoin.

**Certificat SSL** 

Si l'utilisation d'un certificat est souhaitée pour l'exploitation, le JBoss peut être configuré en conséquence. On trouvera <u>ici</u> (https://access.redhat.com/documentation/enus/red\_hat\_jboss\_enterprise\_application\_platform/7.0/htmlsingle/how\_to\_configure\_server\_security/#setting\_up\_an\_ssl\_tls\_for\_applications) une description fouillée de la manière dont ceci peût être fait conformément aux exigences.

Permettre l'accès à Jboss en dehors de la machine locale

Pour ce faire, l'adresse Bind doit être modifiée. Cela peut se faire de deux manières.

Si vous démarrez le serveur manuellement, standalone.sh (Linux) resp. standalone.bat (Windows) peut être démarré avec l'argument -b 0.0.0.0

standalone.bat -b 0.0.0.0 -c standalone-full.xml

S vous souhaitez toujours démarrer le serveur de cette manière, vous pouvez adapter l'adresse dans JBoss\_Home/standalone/configuration/standalone-full.xml :

Si l'adresse Bind est sur 0.0.0.0, le serveur saisit tous les IP par lesquels la machine est appelée. S'il ne doit saisir qu'un IP spécifique, celui-ci peut être configuré.

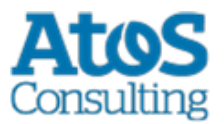

#### **Changement de ports**

Port web connection JBoss

Pour changer le port de web connection, on peut adapter l'entrée dans le fichier JBoss\_Home/standalone/configuration/standalone-full.xml

<socket-binding name="http" port="\${jboss.http.port:8080}"/> <!-- -->

#### **Autres ports**

Une liste de tout les ports utilisés par JBoss EAP est disponible dans le document suivant:

https://access.redhat.com/documentation/enus/red hat jboss enterprise application platform/7.0/html/configuration guide/network and port configuration#default socket bindings

(https://access.redhat.com/documentation/en-

us/red\_hat\_jboss\_enterprise\_application\_platform/7.0/html/configuration\_guide/network\_ and\_port\_configuration#default\_socket\_bindings)

#### Port MySQL

En fonction de la manière dont MySQL est installé, le port peut être adapté.

- En cas d'installation manuelle, le port peut être modifié dans le fichier my.cnf dans le dossier mysql\_home/bin. Le port doit être modifié sous client et serveur, la ligne est la même aux deux endroits: port=3306
- Si le client sM a été installé avec le wizard d'installation, il faut adapter le script de démarrage dans \$INSTALL\_DIR/scripts/windows/start\_smclient.bat resp. \$INSTALL\_DIR/scripts/linux/start\_smclient.sh et à savoir comme suit: La ligne " start mysqld --console --transaction-isolation=READ-COMMITTED" doit être complété par " -port=your port"

Dans les deux cas, il faut en outre adapter la ligne suivante dans le fichier standalonefull.xml se trouvant dans le dossier JBoss\_Home/server/standalone/configuration :

<connection-url>jdbc:mysql://localhost:your\_port/smclient</connection-url>

#### Redémarrage automatique

Au cas où le sM-Client a été installé avec l'aide du Wizard, il existe un script de démarrage qui permet le simple démarrage/redémarrage du sM-Client. On démarre à cete occasion MySQL DB et TomEE+ et également ainsi le sM-Client.

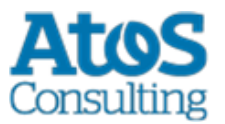

Au cas où le client sM (resp. MySQL DB et TomEE+) ont été installé manuellement et en tant que services, un redémarrage a lieu automatiquement lors du redémarrage du serveur. Les services peuvent être également redémarrés manuellement par l'intermédiaire des outils d'environnement correspondants.

L'installation en tant que service de MySQL est faite automatiquement si cela a été indiqué ainsi.

JBoss EAP

Vous trouvererz les instructions pour EAP sur

https://access.redhat.com/documentation/en-

<u>us/red hat jboss enterprise application platform/7.0/html/installation guide/configuring</u> jboss eap to run as a service#configuring jboss eap as a service in microsoft windo ws\_server (https://access.redhat.com/documentation/en-

us/red\_hat\_jboss\_enterprise\_application\_platform/7.0/html/installation\_guide/configuring\_ jboss\_eap\_to\_run\_as\_a\_service#configuring\_jboss\_eap\_as\_a\_service\_in\_microsoft\_windo ws\_server). Il faut un compte RedHat pour y accéder. Les fichiers correspondants se trouvent sur notre <u>site</u> (http://sm-client.ch.atosconsulting.com/) dans la section "Weitere Dateien".

Pour voir toutes les options disponibles lors de l'installation du service, exécuter la commande suivante depuis le dossier JBOSS\_HOME\bin :

service.bat

Il faut au minimum indiquer la configuration à employer :

service.bat install /config standalone-full.xml

#### TomEE

Voir la documentation fourni avec TomEE: TOMEE HOME/bin/service.readme.txt

#### JAVA\_OPTS

Toute configuration normalement effectuée dans setenv.bat - particulièrement la configuration mémoire et celle du logging - doivent lors de l'installation comme service être configuré dans le fichier service.bat ou au moyen du programme TomEE.exe (voir "Using the Monitor" dans le fichier

TOMEE\_HOME/bin/service.readme.txt)

Un example de service.bat est disponible sur le <u>site</u> (http://smclient.ch.atosconsulting.com/R6.0/downloads/service-example.bat) dans la section

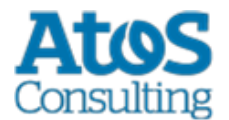

"Weitere Dateien".

#### Modification du dossier temporaire

Si on souhaite avoir un autre dossier temporaire que le dossier System Temp, on peut configurer ceci dans les fichiers standalone.conf (Linux) resp. standalone.conf.bat (Windows) dans JBoss\_Home/bin/

set JAVA\_OPTS=%JAVA\_OPTS% -Djava.io.tmpdir=C:/smclientbase/temp

**Informations importantes :** Pour les systèmes d'exploitation Windows, la longueur des chemins d'accès aux fichier est limitée à 255 charactères. Veuillez donc à choisir un chemin d'installation (par example : *C:\smclientbase\adapter\interface\outbox\data\_send-process5336001870260660156new4662471672881784255\_444437efc9947f4d4e57b38f0e b1a4ac45d1T2-VD-5.zip*) pas trop long afin de ne pas dépasser cette limite de **255 charactères**.

Cette limitation est valable pour les trois serveurs d'application sur lequel le sM-Client peut être installé.

#### Installation de plusieurs clients sur un adaptateur

Pour installer plusieurs clients sM (ou plusieurs mandants) sur le même serveur, il faut procéder comme suit :

- 1. Après installation de MySQL, il est nécssaire de configurer une banque de données pour chaque client, comme décrit sous 4.1.1. Toutes les étapes de 4.1.1 doivent être effectuées. Les noms des banques de données doivent être différents.
- 2. Un serveur JBoss doit être installé pour chaque client, comme décrit sous 3.1.3.
- 3. Chaque serveur JBoss doit être connecté sur un port différent. La modification des ports est décrite sous 4.2.4.2.3.
- 4. Le client sM doit être installé sur chaque serveur JBoss, comme décrit sous 4.1.2.
- 5. Les configurations décrites sous 4.2 doivent être réalisées pour chaque client. Il faut s'assurer que tous les clients se réfèrent aux mêmes répertoires d'adaptateur.
- 6. Le triage est configuré de manière à ce que chaque client ne recoive du répertoire adaptateur que les messages qui lui sont destinés. Ceci est décrit dans le chapitre 4.2.2.5 et dans Conception technique chapitre 4.

#### 2 JBoss sur un seul serveur

Si 2 JBoss sont installés sur un serveur, la question se pose où mettre le JBOSS\_HOME.

JBOSS\_HOME est seulement nécessaire si l'on veut démarrer JBoss directement de la ligne de commande, sans aller préalablement dans le bon répertoire.

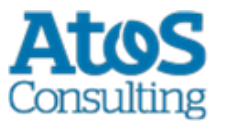

Sinon, il est possible de simpler laisser JBOSS\_HOME. Il faut alors d'abord navigueur vers Jboss1/bin et là appeler run.bat ; la même chose pour JBoss2. JBOSS\_HOME ne doit pas être utilisé dans ce cas.

Si l'on doit utiliser JBOSS\_HOME1 et JBOSS\_HOME2, il faut adapter la procedure de démarrage et configurer JBOSS\_HOME1, JBOSS\_HOME2.

Por un service cela fonctionne de manière équivalente, soit on n'utilise pas JBOSS\_HOME et on démarre directement Jboss Services soit on adapte les procédures correspondantes.

#### **Ecriture du journal sur une banque de données**

Au lieu d'écrire le journal dans un dossier du Filesystem, il est possible de l'écrire dans une banque de données. La configuration nécessaire est décrite ci-dessous :

Cela n'est pas supporté directement par JBosse EAP 7. Voir le document <u>Configure a</u> <u>Custom Log Handler</u> (https://access.redhat.com/documentation/enus/red\_hat\_jboss\_enterprise\_application\_platform/7.0/html/configuration\_guide/loggi ng\_with\_jboss\_eap#configure\_custom\_log\_handler) pour plus d'informations comment créer un nouveau Log handler.

Adaptations nécessaires pour Full Backup sous Windows

Au cas où le Full Backup est activé, il faut, lors d'une installation manuelle, adapter le dossier *\$INSTALL\_PATH\scripts\windows\MySQLSmClientBackup.bat* 

L'entrée suivante doit être adaptée de manière à ce qu'elle indique le répertoire bin du MySQL.

set path=%path%;\$INSTALL\_PATH\mysql-5.1.34-win32\bin

Lors d'une installation avec Wizard, le chemin est configuré automatiquement.

### 4.2.4.3 Configuration LDAP

Si pour l'administration des utilisateurs on utilise un LDAP au lieu d'une administration interne, les valeurs suivantes doivent être configurées dans le dossier configuration **config.properties**, décrits sous <u>4.2.2.1</u>. Pour que le LDAP soit utilisé, il est nécessaire de mettre la valeur LDAP.enabled sur true.

#### NOTE: La valeur "username" sera substituée au login user name

| Idap.provider.url URL sous lequel LDAP ou AD sont joignable |
|-------------------------------------------------------------|
|-------------------------------------------------------------|

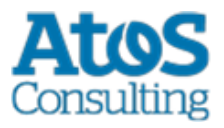

| authentication.type             | Doit toujours être sur « simple »                                                                                                    |
|---------------------------------|----------------------------------------------------------------------------------------------------|
| bindDN (optional)               | Directory Node, défini par le client sM comme<br>base pour la communication. Le bind DN est<br>l'utilisateur qui a le droit de chercher dans le<br>LDAP, dans les limites de la base de recherche<br>définie. En cas normal, le bind DN a le droit de<br>chercher dans tout le LDAP. Exemple : Active<br>Directory bind DN<br>cn=administrator,cn=Users,dc=domain,dc=com<br>OpenLDAP bind DN cn=root,dc=domain,dc=com<br>Remarque: Si bindDN/bindCredential ne sont pas<br>utilisés, c'est<br>bindDN=baseFiler='username',baseCtxDN qui le<br>sera. |
| bindCredential                  | Mot de passe pour que le client sM puisse se<br>connecter au LDAP.                                                                                                    |
| baseCtxDN                       | Directory Node, utilisé par le client sM comme<br>base pour les demandes utilisateurs. Exemple :<br>OU=ZUR,OU=Accounts,DC=ctp,DC=com                                                                                                    |
| baseFilter                      | Filtre selon quel utilisateur il faut chercher.<br>Remarque: n'est pas un filtre LDAP Pour la<br>recherche on utilise le filtre suivant :<br>(baseFiler='username',baseCtxDN) Exemple: cn                                                                                                    |
| languageAttributeID             | Montre le champ sur lequel la langue standard de<br>l'utilisateur est sauvegardée. Il est possible de<br>choisir entre de, fr et it                                                                                                    |
| rolesCtxDN                      | Directory Node, utilisé par le client sM comme<br>base pour les demandes de rôles                                                                                                    |
| roleFilter                      | Filtre selon quel rôle il faut chercher.<br>Exemple :<br>(member=cn='username',OU=ZUR,OU=Accounts<br>,DC=ctp,DC=com)                                                                                                    |
| roleAttributeID                 | Attribut dans lequel sont enregistré les rôles<br>Exemple : nom                                                                                                    |
| AdminRoleMapper (optional)      | Nom de groupe qui doit être défini avec le rôle<br>"Admin" du client sM. Exemple :<br>smClinetAdministrator Si non appliqué, on utilise<br>de manière standard "Admin".                                                                                                    |
| ActiveUserRoleMapper (optional) | Nom de groupe qui doit être défini avec le rôle<br>"ActiveUser" du client sM. Exemple :                                                                                                    |

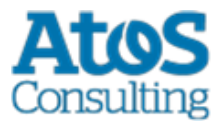

|                                  | smClinetActiveUser Si non appliqué, on utilise de manière standard "ActivUser".                                                                                                   |
|----------------------------------|----------------------------------------------------------------------------------------------------|
| PassiveUserRoleMapper (optional) | Nom de groupe qui doit être défini avec le rôle<br>"PassiveUser" du client sM. Exemple :<br>smClinetPassiveUser Si non appliqué, on utilise<br>de manière standard "PassiveUser". |
| SuperUserRoleMapper (optional)   | Nom de groupe qui doit être défini avec le rôle<br>"SuperUser" du client sM. Exemple :<br>smClientSuperUser Si non appliqué, on utilise de<br>manière standard "SuperUser".       |

#### **Exemple d'une configuration LDAP :**

#### Hypothèse la structure LDAP suivante (LDIF)

Benutzer: DN: CN=John Frei,OU=ZUR,OU=Accounts,DC=ctp,DC=com ObjectClass: OrganizationalPerson CN: John Frei Gruppe: DN: CN=SmClientAdmin,OU=Groups,DC=ctp,DC=com Member: CN= John Frei,OU=ZUR,OU=Accounts,DC=ctp,DC=com Name: smClientAdministrator

#### Dans ce cas il faut utiliser la configuration suivante :

```
#LDAP configuration (optional)
       ldap.provider.url=ldap://hostname:389/
       #authentication type, used to obtain user's roles
       #should be "simple"
       authentication.type=simple
       #bind credentials (optional), if not set than
       #baseFilter=userName,baseCtxDN will be used
bindDN=CN=Manager,OU=ZUR,OU=Accounts,DC=ctp,DC=com
       bindCredential=secret
       #from where to start search users
       baseCtxDN=OU=ZUR,OU=Accounts,DC=ctp,DC=com
       #base filter to search user in ldap
       baseFilter=cn
       #optional, attribute containing user's language, if not
       #set "default.locale" will be used
       languageAttributeID=msExchUserCulture
       #from where to start search roles
       rolesCtxDN=OU=ZUR,OU=Groups,DC=ctp,DC=com
       #matching filter for searching roles,
       #'username' will be substitute with login name
       roleFilter=(member=cn='username',OU=ZUR,OU=Accounts,DC=ctp,DC=com)
       roleAttributeID=name
       AdminRoleMapper=smClientAdministrator
```

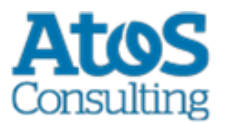

ActiveUserRoleMapper=smClientActiveUser PassiveUserRoleMapper=smClientPassiveUser

#### **Configuration LDAP avec SSL**

Pour utiliser la connexion ldaps il faut installer le certifacat du serveur ldap dans l'environnement Java employé par JBoss de la manière suivante:

- Télécharger et compiler le programme InstallCert en exécutant dans une fenêtre de commande à l'endroit où se trouve le fichier InstallCert.java ( <u>http://blogs.sun.com/andreas/resource/InstallCert.java</u> (http://blogs.sun.com/andreas/resource/InstallCert.java)): *javac InstallCert.java*
- exécuter le programme InstallCert : java InstallCert Idapserver:636 (Ersetzen Sie 636 mit ihren Idaps Port) choisissez le certificat à installer.
- 3. Répéter l'opération 1) pour chaque serveur ldap que le sM-Client doit utiliser Cela va créer un fichier "jssecacerts" dans le répertoire courant
- 4. Copier ce fichier dans votre environnement java [JDK\_Home]/jre/lib/security
- 5. Changer l'url du serveur ldap dans config.properties. Par example : ldap.provider.url=ldaps://ldapServerUrl:636/

Pour plus d'informations, reportez vous à cette <u>adresse</u> (http://blogs.sun.com/andreas/entry/no\_more\_unable\_to\_find)

# 4.3 Installation d'une mise à jour

Au cas où ce n'est pas le sM-Client qui est réinstallé mais une mise à jour, cette dernière peut être installée manuellement :

- 1. Stopper le sM-Client
- 2. Copier le nouveau smclient.war dans le dossier de déploiement (z.B. JBOSS HOME/standalone/deployments) et effacer l'ancier fichier WAR
- 3. Si une mise à jour de la base de données ou de la configuration est nécessaire, cela est indiqué dans les notes de versions et des scripts pour la mise à jour de la base de données sont fournis. Cela est en principe le cas lors d'une mise à jour majeure.

| De  | A   | Instructions                            |
|-----|-----|-----------------------------------------|
| 1.x | 2.x | Aktualisierung von 1.0.0 auf<br>2.x.pdf |
| 2.x | 3.0 | Aktualisierung von 2.x auf<br>3.0.pdf   |

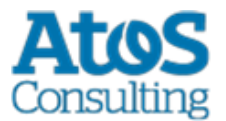

| 3.x | 4.0 | Aktualisierung von 3.x auf<br>4.0.pdf |
|-----|-----|---------------------------------------|
| 4.x | 5.0 | Aktualisierung von 4.x auf<br>5.0.pdf |
| 5.x | 6.0 | Aktualisierung von 5.x auf<br>6.0.pdf |

# 4.4 Nouvelle installation avec Backup complet

Si le sM-Client est configuré pour le Full-Backup, le sM-Client peut faire une réinstallation à la suite de gros problèmes (arrêt du système, disque défectueux) et remettre le système à l'état initial. Les étapes suivantes sont nécessaires :

- 1. Si les processus sM-Client (serveur d'application et/ou banque de données) sont encore en cours, ceux-ci doivent être préalablement terminés
- 2. Ensuite le sM-Client doit effectuer un réinstallation complète comme décrit dans le présent manuel. Les répertoires éventuellement encore présents doivent être complètement désinstallés/supprimés.
- 3. Configuration du client sM comme décrit dans le présent manuel. La banque de données doit être démarrée en premier.
- 4. Exécution de la procédure MySQLSmClientBackup.bat sur Windows, resp. MySQLSmClientBackup.sh sur Linux/Unix. La banque de données est ainsi restaurée.
- MySQLSmClientBackup.bat restore
- MySQLSmClientBackup.sh restore
- 1. Démarrage du sM-Client
- 2. Connexion comme Admin
- 3. Sur la page "Configuration->Backup", avec le bouton "Restore Files" il est possible de restaurer les répertoires des messages (y compris temp) avec le bouton "Restore Files".

# 4.5 Création d'un nouveau mandant

Pour la création d'un nouveau mandant, il faut avoir le rôle SuperUser. Dans le cas où aucun SuperUser n'est encore present dans le système, il faut en créer un comme expliqué au chapitre "Activation de mandant multiple".

En tant que SuperUser, les opérations suivantes sont possibles pour les mandants

- Création de mandant
- Activation de mandants

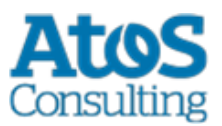

- Déactivation de mandants
- 1. En tant que SuperUser (l'utilisateur par défaut est SuperUser avec mot de passe SuperUser) dans l'interface utilisateur, il est possible de créer un nouveau mandant avec un administrateur. Pour cela il faut remplir le formulaire « ajouter un mandant »
- Ensuite il faut indiquer dans la base de donnée l'emplacement des fichiers de configuration du nouveau mandant. Il faut ici changer le chemin des différents fichiers et indiquer à la place de « newMandantSedexId » le même idendifiant Sedex que dans l'étape 1

```
INSERT INTO configuration
VALUES('config.location','C:/smclientbase/config newMandant/config.properties', '
newMandantSedexId', (select id from domain where name like 'smclient'));
INSERT INTO configuration VALUES ('message-
handler.location','C:/smclientbase/config newMandant/message-handler.properties','
newMandantSedexId', (select id from domain where name like 'smclient'));
INSERT INTO configuration
VALUES ('repository.location', 'C:/smclientbase/config newMandant/repository.properties', '
newMandantSedexId', (select id from domain where name like 'smclient'));
INSERT INTO configuration
VALUES ('formservice.location', 'C:/smclientbase/config newMandant/formservice.properties'
,' newMandantSedexId', (select id from domain where name like 'smclient'));
INSERT INTO configuration
VALUES('rules.location','C:/smclientbase/config newMandant/rules.xml','
newMandantSedexId', (select id from domain where name like 'smclient'));
INSERT INTO configuration VALUES ('timeout.time', '30',' newMandantSedexId', (select id
from domain where name like 'smclient'));
INSERT INTO configuration VALUES ('keep.deleted.time', '10', ' newMandantSedexId', (select
id from domain where name like 'smclient'));
```

- 1. Le nouveau mandant doit ensuite être configuré comme décrit au chapitre 4.2 <u>Configuration du sM-Client</u>.
- 2. Dans l'interface utilisateur, le SuperUser peut maintenant activer le nouveau mandant. Pour cela il faut sélectionner le nouveau mandant à l'aide de la case à cocher correspondante et cliquer sur le lien « activer/désactiver les mandants »
- 3. L'administrateur créé lors de l'étape 1 peut maintenant s'identifier et créer de nouveaux utilisateurs

**Important:** Pour activer la vérification des messages pour le nouveau mandant, le server JBoss doit être redémarré.

## 4.5.1 Activation de mandant multiple

Pour pouvoir utiliser plusieurs mandants, un utilisateur avec le rôle SuperUser doit être créé. Si l'authentification LDAP est utilisée, il faut configuré un rôle en tant que SuperUser du client sM comme décrit au chapitre 4.2.4.3 Configuration LDAP. Sinon il faut ajouter le rôle SuperUser dans la base de donée.

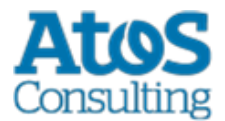

1. Création du rôle SuperUser :

```
INSERT INTO smRole (name, description) values('SuperUser', 'Super User');
```

2. Création d'un super utilisateur :

```
insert into smUser (username,password,firstname,lastname,defaultLanguage, sedexId)
values('SuperUser', '2atHgjIcy5hGeeRwzY+mhQ==', 'Super', 'User', 'de', null);
INSERT INTO smUser_smRole (smUser_id,Role_id) VALUES (
    (select id from smUser where username='SuperUser'),
    (select id from smRole where name='SuperUser'));
```

3. Maintenant l'identification en tant que SuperUser est possible (mot de passe : SuperUser, aucun mandant sélectionné)

# 4.6 Configuration du domaine eCH0058v4

Cette configuration est nécessaire uniquement pour recevoir ou envoyer les messages eCH0058v4

A partir de la R6.0, le domaine eCH0058v4 fait partie de l'installation standard et n'a donc plus besoin d'être installé séparément.

1. Insérer le domaine eCH0058v4 dans la base de données :

```
insert into domain (name) values ('ech0058v4');
```

2. Définition de l'emplacement des fichiers de configuration. (Modifier d'abord la requête avec votre sedexId et l'emplacement correct du fichier):

```
INSERT INTO configuration VALUES('message-
handler.location','C:/smclientbase/config/message-handler-
ech0058v4.properties','yourSedexId', (select id from domain where name like
'ech0058v4'));
```

3. Un nouveau domaine peut aussi besoin de ses propres répertoires, c'est pourquoi il y a un message-handler.properties par domaine, ainsi le sM-Client sait à quel domaine un message appartient. Ces répertoires doivent être créés avant le démarrage du sM-Client.Ici seule la propriété outbox.location diffère du message-handler.properties standard

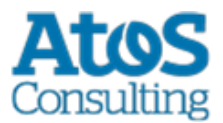

```
####
#Message handler ech0058v4 configuration
####
#base directory for messages all directories below are relative to #base directory
base.dir.smclient.interface=C:
smclientbase/interface/
#location for sent files
sent.location=sent/
#location form messages to be send
outbox.location=outbox/
#location for incoming messages
inbox.location=inbox/
#location for deleted messages
deleted.location=deleted/
#location for exported messages
exported.location=exported/
#location of failed messages
failed.location=failed/
#failed to send it could not be send by the smclient
failed.tosend.location=failed/failed to send/
#failed to transmit means that in the send the sedex client could not transmit the
message
failed.transmit.location=failed/failed_to_transmit/
#configuration of sedex adapter
#working directory of sedex adapter all directories below are relative to base
directory
base.dir.adapter=C:
smclientbase/adapter/
#directory for incoming messages
adapter.inbox.location=inbox/
#directory for technical receipts
adapter.receipt.location=receipts/
#directory for outgoing messages
adapter.outbox.location=outbox/
```

# 4.7 Configuration du domain ELM

## **4.7.1** Configuration principale

#### Important

Ce domaine a besoin de l'adaptateur Swissdec (sdA). Le sdA doit être préalablement installé. Voir pour cela le manuel de l'utilisateur de l'adaptateur Swissdec Cette configuration est uniquement nécessaire pour l'envoi et la réception des messages ELM (Swissdec certificats de salaire et Taxes à la source)

1. Insérer le domaine ELM dans la base de données :

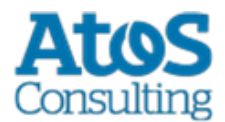

```
insert into domain (name) values ('elm');
```

2. Définition de l'emplacement des fichiers de configuration. (Modifier d'abord la requête avec votre sedexId et l'emplacement correct du fichier) :

```
INSERT INTO configuration VALUES('message-
handler.location','C:/smclientbase/config/message-handler-
elm.properties','yourSedexId', (select id from domain where name like 'elm'));
```

3. Un nouveau domaine peut aussi besoin de ses propres répertoires, c'est pourquoi il y a un message-handler.properties par domaine, ainsi le sM-Client sait à quel domaine un message appartient. Ces répertoires doivent être créés avant le démarrage du sM-Client. Les répertoires de l'adaptateur doivent correspondre à ceux défini lors de la configuration du sdA. **Important** : Les répertoires mentionnés dans ce fichier doivent être disponible avant le démarrage du sM-Client. Veuillez les créer si nécessaire. Reportez-vous à la table ci-dessous pour la correspondance entre la configuration du sM-Client et du sdA.

```
####
      #Message handler ELM configuration
      ####
      elm.timeout.days=60
      #base directory for messages all directories below are relative to base
directory
     base.dir.smclient.interface=C:
      smclientbase/interface
      #location for sent files
      sent.location=elm/sent/
      #location form messages to be send
      outbox.location=elm/outbox/
      #location for incoming messages
      inbox.location=inbox/post box
      #location for deleted messages
      deleted.location=elm/deleted/
      #location for exported messages
      exported.location=elm/exported/
      #location of failed messages
      failed.location=failed/
      #failed to send it could not be send by the smclient
      failed.tosend.location=failed/failed to send/
      #failed to transmit means that in the send the sedex client could not
transmit the message
      failed.transmit.location=failed/failed to transmit/
      #configuration of swissdec adapter
      #working directory of swissdec adapter all directories below are relative to
base directory
     base.dir.adapter=C:
      smclientbase/adapterSwissdec
      #base.dir.adapter=//VBOXSVR/Temp
      #directory for incoming messages
      adapter.inbox.location=inbox/
      #directory for technical receipts
      #[base.dir.adapter] + [adapter.receipt.location] should point to the sedex
adapter receipts
      adapter.receipt.location=../adapter/receipts/
```

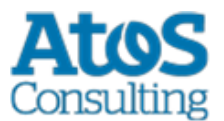

```
#directory for outgoing messages
adapter.outbox.location=outbox/
##specific for swissdecadapter and ELM domain
adapter.failed.receive=failed/
adapter.sent.location=sent/
adapter.failed.transmit.location=failed_to_transmit
#configuration of sedex adapter
#base directory is taken from 'base.dir.adapter' of the default (smclient)
domain (message-handler.properties)
#used for forwarding to commune.
#directory for outgoing messages
sedex.adapter.outbox.location=outbox/
```

### Le tableau suivante décrit la correspondance entre la configuration du sM-Client et du sdA.

| sM-ClientMessage-handler-<br>elm.properties                                                        | PathID                | Swissdec<br>AdapterswissdecAdapter.pro<br>perties         |
|----------------------------------------------------------------------------------------------------|-----------------------|-----------------------------------------------------------|
| Dans le sM-Client, les<br>répertoires ci-dessous sont<br>relatifs à relativ zu<br>base.dir.adapter |                       | sdA requiert des chemins<br>absolus dans sa configuration |
| adapter.inbox.location                                                                             | PATH_ELM_IN           | released.filesystem.parent.xml                            |
| adapter.outbox.location                                                                            | PATH_ELM_OUT          | result.filesystem.parent.xml                              |
| adapter.failed.receive                                                                             | PATH_ELM_FAILED_TO_RX | failed.filesystem.parent.xml                              |
| adapter.sent.location                                                                              | PATH_ELM_SENT         | sent.filesystem.parent.xml                                |
| adapter.failed.transmit.location                                                                   | PATH_ELM_FAILED_TO_TX | undeliverable.filesystem.parent.<br>xml                   |

Le tableau suivant décrit les propriétés utilisées pour la configuration des répertoires.

| Nom du dossier dans<br>le design technique | Fichier de<br>configuration        | Nom de la propriété     | Description                                                                        |
|--------------------------------------------|------------------------------------|-------------------------|------------------------------------------------------------------------------------|
| In ELM                                     | message-handler-<br>elm.properties | adapter.inbox.location  | Contient les messages<br>reçus par le sdA pour<br>traitement au sM-Client.         |
| Out ELM                                    | message-handler-<br>elm.properties | adapter.outbox.location | Le sM-Client place ici les<br>messages de réponse<br>pour le traitement au<br>sdA. |
| Sent ELM                                   | message-handler-<br>elm.properties | adapter.sent.location   | Messages envoyés avec<br>succès.                                                   |
| Failed-to-transmit ELM                     | message-handler-<br>elm.properties | adapter.failed.transmit | Messages de réponse<br>que le sdA n'a pas pu<br>transmettre                        |

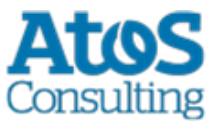

| Failed-to-receive ELM | message-handler-<br>elm.properties | adapter.failed.receive   | Messages pour lesquels<br>le sdA a détecté une<br>erreur métier. |
|-----------------------|------------------------------------|--------------------------|------------------------------------------------------------------|
| Entrée message AM     | message-handler-<br>elm.properties | inbox.location           | Messages reçus et<br>affichés dans la boîte<br>aux lettres       |
| Sortie message AM     | message-handler-<br>elm.properties | outbox.location          | Boîte d'envoi pour les<br>messages métiers à<br>envoyer.         |
| Sent AM               | message-handler-<br>elm.properties | sent.location            | Messages envoyés.                                                |
| Failed AM             | message-handler-<br>elm.properties | failed.location          | Messages qui n'ont pas<br>pu être traités.                       |
| Failed-to-send AM     | message-handler-<br>elm.properties | failed.transmit.location | Messages qui n'ont pas<br>pu être transmis                       |
| Failed-to-transmit AM | message-handler-<br>elm.properties | failed.tosend.location   | Message dont l'envoi est<br>impossible.                          |

#### Le tableau suivant décrit les propriétés qui sont utilisées pour la configuration de ELM.

| Nom de la propriété    | Туре    | Fichier de<br>configuration        | Description                                                                                                    |
|------------------------|---------|------------------------------------|----------------------------------------------------------------------------------------------------|
| elm.timeout.days       | Integer | message-handler-<br>elm.properties | Ce paramètre décrit le<br>temps attendu par le<br>sM-Client avant qu'il<br>déplace un message<br>envoyé du repertoire<br><i>Out ELM</i> au repertoire<br><i>Failed-to-send FA</i> ,<br>quand le sdA ne le<br>collecte pas. |
| forward.message.zipped | Boolean | message-handler-<br>elm.properties | Si "true" les messages<br>transférés aux<br>communes sont zippés.                                                                                                    |

Ce diagamme décrit les dossiers servant d'interface dans le domaine ELM (exepté le transfert aux communes via Sedex) :

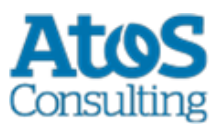

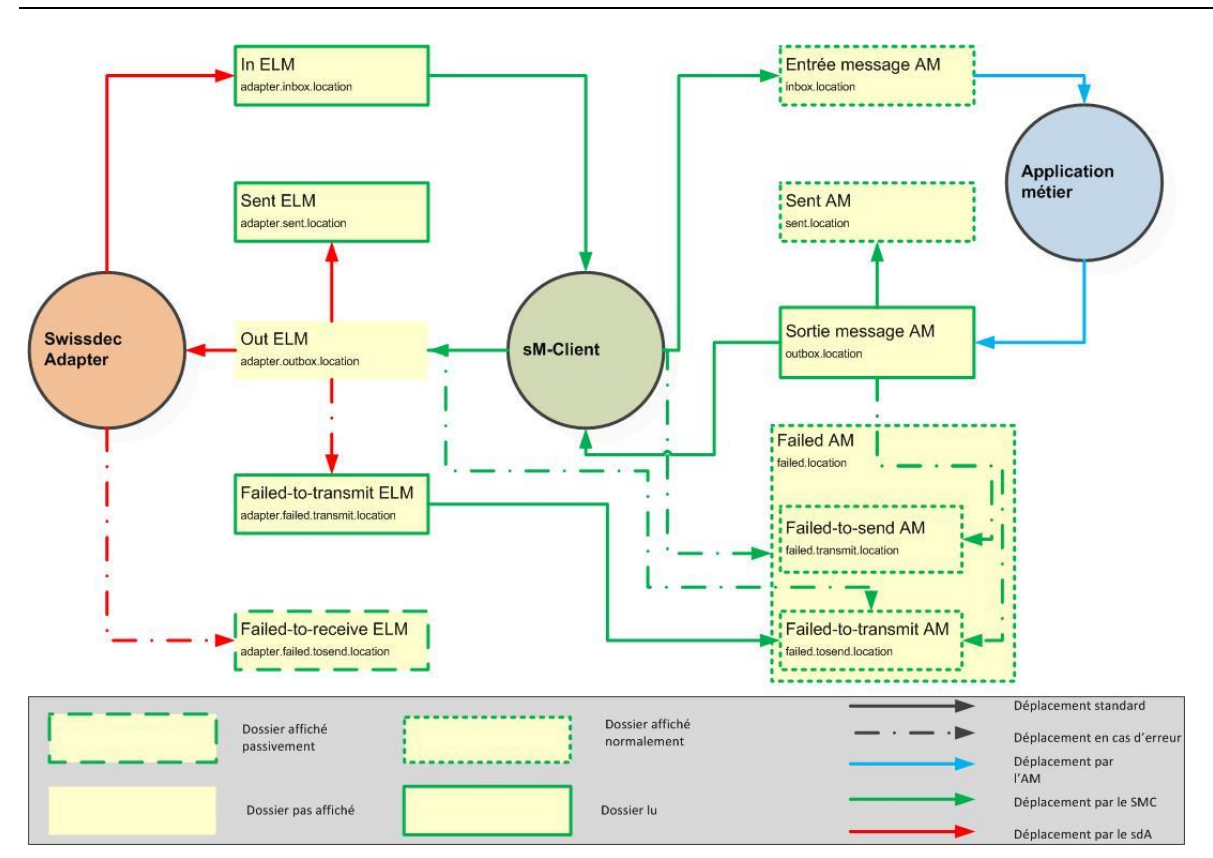

# 4.7.2 Configuration du cantonal repository

Le cantonal repository est utilisé uniquement pour transférer les messages Taxes à la source du canton à une commune via Sedex.

1. D'abord il faut modifier le fichier repository.properties comme suit :

```
#FOR ELM domain only
    ablage.cantonal.base.dir=C:/smclientbase/interface/cantonal_repository
    cantonal.message.list=participants_list/message-list.xml
    cantonal.message.participants.list=participants_list/message-participants-
list.xml
    cantonal.participants.list=participants_list/participants-list.xml
    cantonal.xsd_xslt=xsd_xslt
```

2. Dans le fichier message-list.xml du cantonal repository est défini quel type de message est employé dans Sedex. Le type de message doit auparavant avoir été enregistré auprès de Sedex (voir Sedex handbuch et manuel d'exploitation Sedex). Il faut modifier les valeurs en jaunes pour qu'elles correspondent à votre environnement.

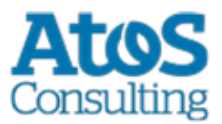

3. Dans le fichier participants-list.xml du cantonal repository sont définies les communes. Pour désactiver la transmission à une commune particulière, il faut lui supprimer l'attribut municipalityId. Les valeurs en jaunes doivent être modifiées.

4. Dans le fichier message-paritcipants-list.xml du cantonal repository est définis quels participants ont droit de recevoir les messages. Ici votre sedexId ainsi que ceux des communes définis au point 3 doivent être présent. Le type et sous-type de message doit correspondre aux valeurs du fichier message-list.xml défini au point 2.

# 4.7.3 Règles de triage pour ELM

Les règles de triage pour ELM suivent la configuration standard (voir <u>Configuration du sM-Client</u>  $\rightarrow$  rule.xml), avec les particularités suivantes :

- La génération automatique du fichier PDF ou CSV n'est pas possible pour le domaine ELM
- L'élement <messageAction> dans <criteria> n'est pas autorisé.

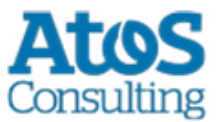

- Le type et sous-type de message ne sont pas des types Sedex, mais défini dans le fichier message-list.xml du repository.
  - Type de message: elm
  - Sous-type: qst oder la

Example de règle pour ELM :

```
<triage xmlns:xsi="http://www.w3.org/2001/XMLSchema-instance"
xsi:noNamespaceSchemaLocation="rules.xsd">
         <!-- ...
      Other rules goes here
      ...->
         <!-- Siehe Kapitel 4.2.2.5 für die komplette Konfiguration -->
         <rule>
            <criteria>
               <messageType>elm</messageType>
               <messageSubType>qst</messageSubType>
            </criteria>
            <destinationFolder>C:/smclientbase/interface/inbox/elm</destinationFolder>
            <useCase>receive</useCase>
         </rule>
         <!-- Other rules goes here
      ...->
      </triage>
```

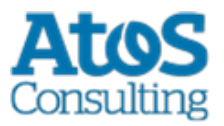

# **5 INSTALLATION ET CONFIGURATION DU CLIENT SM À L'AIDE DU WIZARD**

Un wizard simplifiant l'installation est livré pour des installations standard. On procède à cette occasion à une installation et à une configuration analogue à la description du chapitre 4, mais les possibilités de configuration de la part de l'utilisateur sont à cette occasion un peu restreintes. Mais des configurations peuvent être adaptées manuellement après l'exécution du wizard.

Le sous-chapitre suivant conduit, écran après écran, à travers l'installation à l'aide du wizard

# 5.1 Conditions préalables

Le wizard d'installations est livré en tant qu'«Executable JAR» et peut ainsi être directement exécuté. La condition préalable à cela est qu'une JAVA SDK soit installé comme cela a été défini sous <u>Installation du JDK</u>.

Au cas où l'adaptateur sedex n'est pas encore installé, il est recommandé de ne le faire qu'après l'installation du sM-Client.

Si l'erreur mscvr100.dll is missing apparaît lors de l'installation sous Windows, il faut installer le programme <u>Microsoft Visual C++ 2010 Redistributable Package (x64)</u> (https://www.microsoft.com/en-US/Download/confirmation.aspx?id=14632).

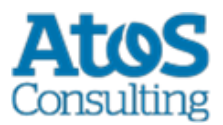

# **5.2 Etapes de l'installations**

## 5.2.1 Ecran d'accueil

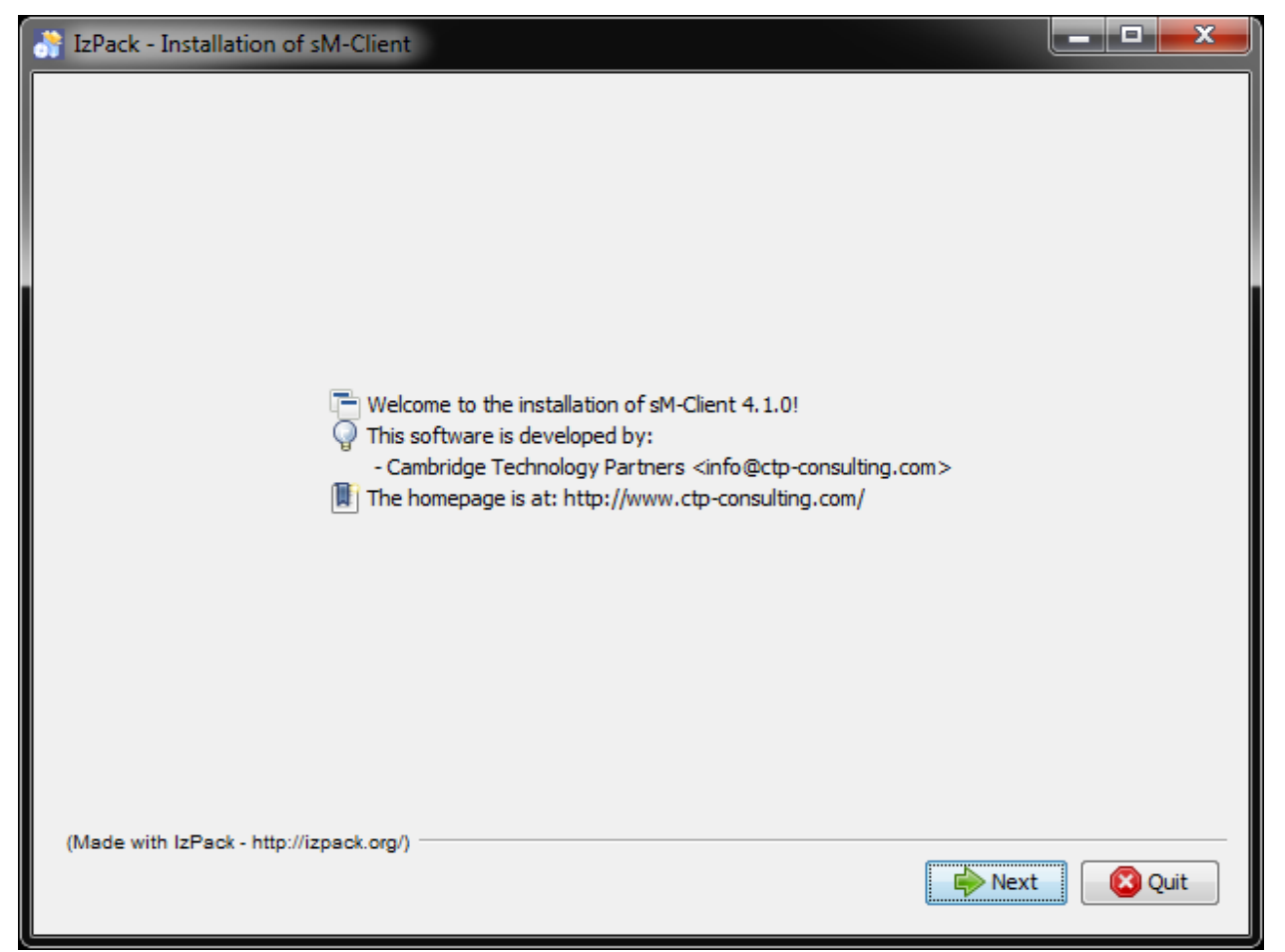

#### Figure 1 Welcome-Screen

L'écran d'accueil contient certaines informations générales, comme p. ex. le numéro de version du client sM devant être installé. Vous arrivez à l'écran suivant par l'intermédiaire du bouton «Next»en.

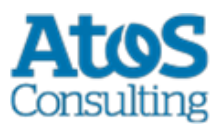

# 5.2.2 Ecran d'information

| ð | Iz           | Pack   | - Inst | allati | on o   | f sM-C   | lient    |      |     |       |        |       |    |         |      |      |      |     |       | x    |
|---|--------------|--------|--------|--------|--------|----------|----------|------|-----|-------|--------|-------|----|---------|------|------|------|-----|-------|------|
| Γ | <b>7</b> 2 F | lease  | read   | the f  | ollow  | ing info | ormation | :    |     |       |        |       |    |         |      |      |      |     |       |      |
|   | The          | e fo   | 110    | win    | g w:   | izar     | d wil    | 1 ցւ | ide | e you | throu  | gh tl | he | insta   | alla | tion | of   | the | sM-C  | Clie |
|   | In           | cas    | e o    | fp     | rob    | lems     | plea     | se a | ask | your  | quest: | ion ( | on | jira    | .ctp | -con | sult | ing | .com/ | /bro |
|   |              |        |        |        |        |          |          |      |     |       |        |       |    |         |      |      |      |     |       |      |
|   |              |        |        |        |        |          |          |      |     |       |        |       |    |         |      |      |      |     |       |      |
|   |              |        |        |        |        |          |          |      |     |       |        |       |    |         |      |      |      |     |       |      |
|   |              |        |        |        |        |          |          |      |     |       |        |       |    |         |      |      |      |     |       |      |
|   |              |        |        |        |        |          |          |      |     |       |        |       |    |         |      |      |      |     |       |      |
|   |              |        |        |        |        |          |          |      |     |       |        |       |    |         |      |      |      |     |       |      |
|   |              |        |        |        |        |          |          |      |     |       |        |       |    |         |      |      |      |     |       |      |
|   |              |        |        |        |        |          |          |      |     |       |        |       |    |         |      |      |      |     |       |      |
|   |              |        |        |        |        |          |          |      |     |       |        |       |    |         |      |      |      |     |       |      |
|   |              |        |        |        |        |          |          |      |     |       |        |       |    |         |      |      |      |     |       | _    |
|   |              |        |        |        | -      | //:      |          |      |     |       |        |       |    |         |      |      |      |     |       | 1    |
|   | (IVIa        | ide Wi | in izP | SCK -  | nttp:/ | птраск   | org/)    |      |     |       |        |       |    | Previou | s    | ı    | Vext |     | 🙁 Qu  | iit  |

#### Figure 2 Information-Screen

L'écran d'information contient d'autres informations. Vous arrivez à l'écran suivant par l'intermédiaire du bouton «Next».

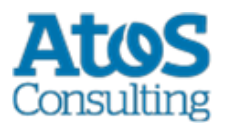

## 5.2.3 Choix du dossier d'installation

| IzPack - Installation of sM-Client      |                         | x    |
|-----------------------------------------|-------------------------|------|
|                                         |                         |      |
|                                         |                         |      |
|                                         |                         |      |
|                                         |                         |      |
|                                         |                         |      |
|                                         |                         |      |
|                                         |                         |      |
|                                         |                         |      |
| Select the installation path:           |                         |      |
| C:\smclientbase                         | E Brow                  | se   |
|                                         |                         |      |
|                                         |                         |      |
|                                         |                         |      |
|                                         |                         |      |
|                                         |                         |      |
|                                         |                         |      |
|                                         |                         |      |
| (Made with IzPack - http://izpack.org/) |                         |      |
| (made minite adv - mip.mzpadv.org/)     | 🔶 Previous 🛛 🗼 Next 🛛 🔇 | Quit |
|                                         |                         |      |

Figure 3 Choix du dossier d'installation

On peut sélectionner sur cet écran le dossier d'installation pour le sM-Client. L'ensemble des données (TomEE, mysql, sM-Client, dossiers d'interfaces, etc.) sont installés en dessous de ce dossier. Le dossier peut être choisi librement et est créé au besoin.

Il faut tenir compte du fait qu'il ne doit pas y avoir d'espace dans le chemin du dossier d'installation.

Vous arrivez à l'écran suivant par l'intermédiaire du bouton «Next».

**Informations importantes :** Pour les systèmes d'exploitation Windows, la longueur des chemins d'accès aux fichier est limitée à 255 charactères. Veuillez donc à choisir un chemin d'installation (par example : *C:\smclientbase\adapter\interface\outbox\data\_send-process5336001870260660156new4662471672881784255\_444437efc9947f4d4e57b38f0e b1a4ac45d1T2-VD-5.zip*) pas trop long afin de ne pas dépasser cette limite de **255 charactères**.

Cette limitation est valable pour les trois serveurs d'application sur lequel le sM-Client peut être installé.

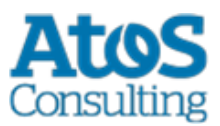

# 5.2.4 Détails de l'installation

| IzPack - Installation of sM-Client                                 |                     |
|--------------------------------------------------------------------|---------------------|
| Select the packs you want to install: Over the packs are required. |                     |
| V TomEE + 7.0.3                                                    | 123.42 MB           |
| mysql 5.6.36 GA                                                    | 1.46 GB<br>64 63 MB |
| ✓ scripts                                                          | 5.41 KB             |
|                                                                    |                     |
| Description<br>TomEE + Application Server                          |                     |
| Total space Required:                                              | 1.64 GB             |
| Available space:                                                   | 33. 19 GB           |
| (Made with IzPack - http://izpack.org/)                            | Previous Next Quit  |

#### Figure 4 Détails de l'installation

Cet écran montre l'ensemble des fichiers devant être installés. Tous les fichiers doivent être impérativement installés, si bien qu'il n'existe pas de possibilité de sélection.

Vous arrivez à l'écran suivant par l'intermédiaire du bouton «Next».
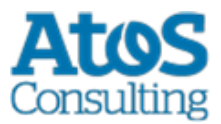

### 5.2.5 Choix des paramètres de configuration

| IzPack - Installation of sM-Client      |           |
|-----------------------------------------|-----------|
|                                         |           |
| Specify your sedexId<br>SedexId:        |           |
|                                         |           |
|                                         |           |
|                                         |           |
| (Made with IzPack - http://izpack.org/) | Next Quit |

#### Figure 5 Choix de l'identifiant Sedex

Sur cet écran doit être entré l'identifiant Sedex du sM-Client

Vous arrivez à l'écran suivant par l'intermédiaire du bouton «Next».

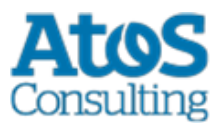

## 5.2.6 Procédure d'installation

| IzPack - Installation of sM-Client                                                        | _ 🗆 🗙 |  |  |
|-------------------------------------------------------------------------------------------|-------|--|--|
|                                                                                           |       |  |  |
|                                                                                           |       |  |  |
|                                                                                           |       |  |  |
|                                                                                           |       |  |  |
|                                                                                           |       |  |  |
|                                                                                           |       |  |  |
|                                                                                           |       |  |  |
| Pack installation progress:                                                               |       |  |  |
| C: \smclientbase \interface \repository \xsd_xslt\eahv-iv-common\1\eventReport-1-0_it.xsl |       |  |  |
| sM-Client                                                                                 |       |  |  |
| Overall installation progress:                                                            |       |  |  |
| 5/5                                                                                       |       |  |  |
|                                                                                           |       |  |  |
|                                                                                           |       |  |  |
|                                                                                           |       |  |  |
|                                                                                           |       |  |  |
|                                                                                           |       |  |  |
|                                                                                           |       |  |  |
|                                                                                           |       |  |  |
| (Made with IzPack - http://izpack.org/)                                                   |       |  |  |
| Previous Next                                                                             | Quit  |  |  |

#### Figure 6 Procédure d'installation

Cet écran montre le progrès de l'installation. Une fois l'installation achevée, on peut continuer vers le prochain écran par l'intermédiaire du bouton «Next».

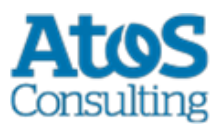

## 5.2.7 Configuration

| IzPack - Installation of sM-Client                                          |                    |  |  |  |
|-----------------------------------------------------------------------------|--------------------|--|--|--|
| Processing                                                                  |                    |  |  |  |
| start database                                                              |                    |  |  |  |
|                                                                             |                    |  |  |  |
|                                                                             |                    |  |  |  |
| C:\workspaces\sm-client\smclient-project\installer\target>cd /D "C:\smclien |                    |  |  |  |
| C:\smclientbase\mysql-5.1.34-win32\bin>start mysqldconsole                  |                    |  |  |  |
| C:\smclientbase\mysql-5.1.34-win32\bin>cd /D "C:\smclientbase\scripts\windo |                    |  |  |  |
| C:\smclientbase\scripts\windows>wait 10                                     |                    |  |  |  |
|                                                                             |                    |  |  |  |
|                                                                             |                    |  |  |  |
|                                                                             |                    |  |  |  |
|                                                                             |                    |  |  |  |
|                                                                             |                    |  |  |  |
| ·                                                                           | - F                |  |  |  |
| (Made with IzPack - http://izpack.org/)                                     |                    |  |  |  |
|                                                                             | Previous Next Quit |  |  |  |
|                                                                             |                    |  |  |  |

#### Figure 7 Configuration

L'écran montre le progrès dela configuration. Desfenêtres DOS sont ouvertes à cette occasion, mais qui sont à nouveau fermées à la fin.

Une fois la configuration achevée, on peut continuer vers le prochain écran par l'intermédiaire du bouton «Next».

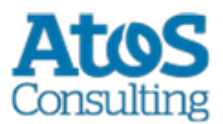

### 5.2.8 Menu de démarrage et raccourci

| IzPack - Installation of sM-Client                                                                                                    |                                                                                   |
|----------------------------------------------------------------------------------------------------|-----------------------------------------------------------------------------------|
| <ul> <li>Setup Shortcuts</li> <li>Create shortcuts in the Start-Menu</li> <li>Create additional shortcuts on the desktop</li> </ul>                                                                   |                                                                                   |
| Select a Program Group for the Shortcuts:<br>Accessories<br>Administrative Tools<br>Android SDK Tools<br>Google Chrome<br>MagicDisc<br>Maintenance<br>MySQL<br>Notepad ++<br>Pulse<br>Startup<br>w325 | <ul> <li>create shortcut for:</li> <li>current user</li> <li>all users</li> </ul> |
| sM-Client                                                                                                    | Default                                                                           |
| (Made with IzPack - http://izpack.org/)                                                                                                    | Previous Next Quit                                                                |

#### Figure 8 Menu de démarrage et raccourci

Sur cet écran, l'utilisateur peut générer une inscription dans le menu de départ et/ou un raccourci de desktop.

On peut continuer vers le prochain écran à l'aide du bouton «Next».

**Remarque**: Sous Windows 64bits les raccourcis ne peuvent pas toujours être créée, le programme montre une page vierge et il faut cliquer sur Quit. L'installation est malgré tout complète. Le raccourcit vers "\$INSTALL\_PATH\scripts\windows\start\_smclient.bat" peut être créé manuellement.

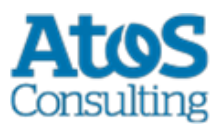

## 5.2.9 Fin de l'installation

| IzPack - Installation of sM-Client      |                                                                                                    |          |
|-----------------------------------------|----------------------------------------------------------------------------------------------------|----------|
|                                         |                                                                                                    |          |
|                                         | <ul> <li>Installation has completed successfully.</li> <li>An uninstaller program has been created in:</li> </ul> |          |
| [                                       | Generate an automatic installation script                                                                         | ]        |
|                                         |                                                                                                    |          |
|                                         |                                                                                                    |          |
| (Made with IzPack - http://izpack.org/) |                                                                                                    | One Done |

#### Figure 9 Fin de l'installation

Ceci est le dernier écran de l'installation. «Generate an automatic installation script» permet de générer un script d'installation qui contient exactement la même configuration comme effectuée.

Le wizard d'installation crée en outre un wizard de désinstallation. Ce dernier peut être utilisé pour une désinstallation complète. Il se trouve sous *SINSTALL DIR/Uninstaller*.

## **5.3 Adaptations manuelles**

### **5.3.1 Interface avec l'adaptateur Sedex**

Au cas où l'adaptateur sedex n'a pas encore été installé, il doit être installé comme décrit sous "Installation manuelle et configuration  $\rightarrow$  Installation et configuration de l'adaptateur sedex". Il faut à cette occasion veiller à ce que le sM-Client a créé les interfaces de l'adaptateur sedex sous l'adresse suivante <code>\$INSTALL DIR/adapter</code>.

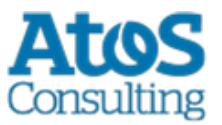

A cas où l'adaptateur sedex a déjà été précédemment installé et qu'il y a déjà des interfaces d'adaptateur sedex, la configuration du sM-Client doit être adaptée manuellement en conséquence. Sous <code>\$INSTALL\_DIR/configuration</code> le fichier <code>message-handler.properties</code> doit être adapté en réglant la valeur <code>base.dir.adapter</code> au dossier correspondant.

On n'a dans ce cas plus besoin des dossiers créés par le wizard *\$INSTALL\_DIR/adapter*, et ils peuvent être effacés.

### 5.3.2 Installation du stockage (Ablage)

Le stockage est est mis à disposition sur notre <u>site web</u> (http://smclient.ch.atosconsulting.com) .

Produktive Ablage ou Test Ablage pour les instances de test[= sedexID commençant par T])et doit être copié à l'endroit correspondant défini dans repository.properties (p.ex.: C:/smclientbase/interface/repository/)

### 5.3.3 Base de données

Pour des raisons de sécurité il est recommandé de mettre un mot de passe pour l'utilisateur "root" de MySQL.

### 5.3.4 Autres adaptations

D'autres configurations peuvent être adaptées à vos besoins au besoin et de façon analogue à l' <u>installation manuelle</u>.

# 5.4 Démarrage du sM-Client

La dernière étape du wizard installe une entrée de sM-Client dans le menu de démarrage et/ou une icône de raccourci sur le desktop. Le sM-Client peut être démarré.On démarre d'abord MySQL, ensuite le sM-Client (TomEE Server). Dès que le serveur TomEE est démarré, l'application est disponible.

Dans le dossier <code>\$INSTALL\_DIR/script</code> se trouve un fichier <code>stop\_smclient</code>, permettant d'arrêter le sM-Client.

L'utilisateur par défaut est **"Admin**" dont le mot de passe est aussi **"Admin**". Le nom d'utilisateur ainsi que le mot de passe sont sensible à la casse.

# 5.5 Désinstallation du sM-Client

Lors de l'installation du sM-Client avec le Wizard, une procédure de désinstallation est générée. Elle se trouve sous *\$INSTALL\_DIR/Uninstaller*.

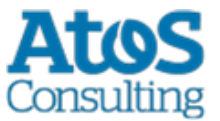

Il s'agit d'un Executable JAR, qui peut être utilisé pour supprimer tous les répertoires et banques de données de **tout le sM-Client**.

### **5.6 Installation comme service**

Le Wizard d'installation pour Windows est également livré en une deuxième version, qui permet l'installation comme service. TomEE et MySQL sont alors installés sous le nom de service suivant:

- MySQL: MySQL
- TomEE: Apache TomEE

MySQL est de base règlé avec "Startup Type" Automatic, de façon à démarrer automatiquement au démarrage du système. TomEE est règlé sur Manual et doit être démarré manuellement ou changé à "Startup Type" Automatic.

Attention que MySQL soit toujours démarré **avant** TomEE, afin de garantir le bon fonctionnement du sM-Client. Il est possible de determiner cette fonction via Registry et garantir ainsi une procédure de démarrage correcte. Dans la clé HKEY\_LOCAL\_MACHINE\SYSTEM\CurrentControlSet\Services\JBOSS4JAVA6

Il faut changer DependOnService (avec Modifiy). Dans le Data Dialog la nouvelle valeur doit être MySQL, HornetQ. Vous trouverez des informations suppémentaires sur -<u>http://support.microsoft.com/kb/193888</u> (http://support.microsoft.com/kb/193888)

Veuillez aussi tenir compte des informations disponible dans le fichier \$INSTALL\_PATH/apache-tomee-plus-7.0.3/bin/service.readme.txt

#### JAVA\_OPTS

Toute configuration normalement effectuée dans setenv.bat - particulièrement la configuration mémoire et celle du logging - doivent lors de l'installation comme service être configuré dans le fichier service.bat ou au moyen du programme TomEE.exe (voir "Using the Monitor" dans le fichier

TOMEE\_HOME/bin/service.readme.txt)

Un example de service.bat est disponible sur le <u>site</u> (http://smclient.ch.atosconsulting.com/R6.0/downloads/service-example.bat) dans la section "Weitere Dateien".

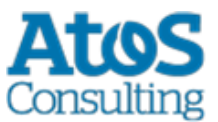

# 5.7 Wizard d'installation pour Linux

Il existe également un Wizard d'installation pour Liux. Celui-ci est démarré cmme suit :

sudo java -jar smclient-linux.jar

L'installation est analogue à Windows, il faut toutefois observer les points suivants :

- Il est recommandé de ne pas utiliser d'espaces dans le répertoire d'installation
- S'assurer qu'aucune instance MySQL soit déjà installée ou soit même en cours
- Ne pas mettre de mot de passe pour MySQL-Root
- Aucun raccourci n'est généré.

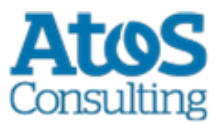

# **6** VÉRIFICATION DE L'INSTALLATION

Il faut procéder aux 3 tests suivants une fois l'installation du client sM effectuée.

- <u>Appel de la page de version</u>
- <u>Vérification dans le log</u>
- Envoi et réception d'un message de test

## 6.1 Appel de la page de version

On peut appeler la page de version du client sM à l'aide d'un navigateur. Vous atteignez cette dernière avec la configuration standard à <u>http://localhost:8080/smclient/version.seam</u> (http://localhost:8080/smclient/version.seam)

Si l'adresse et le port du client sM devaient avoir été configurés différemment, on trouvera la page de version au lieu adapté en conséquence.

La page doit afficher la version actuelle du client sM installée, de façon analogue à l'illustration suivante, suivi par une liste des fichiers de configuration.

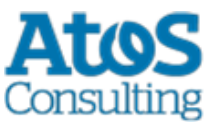

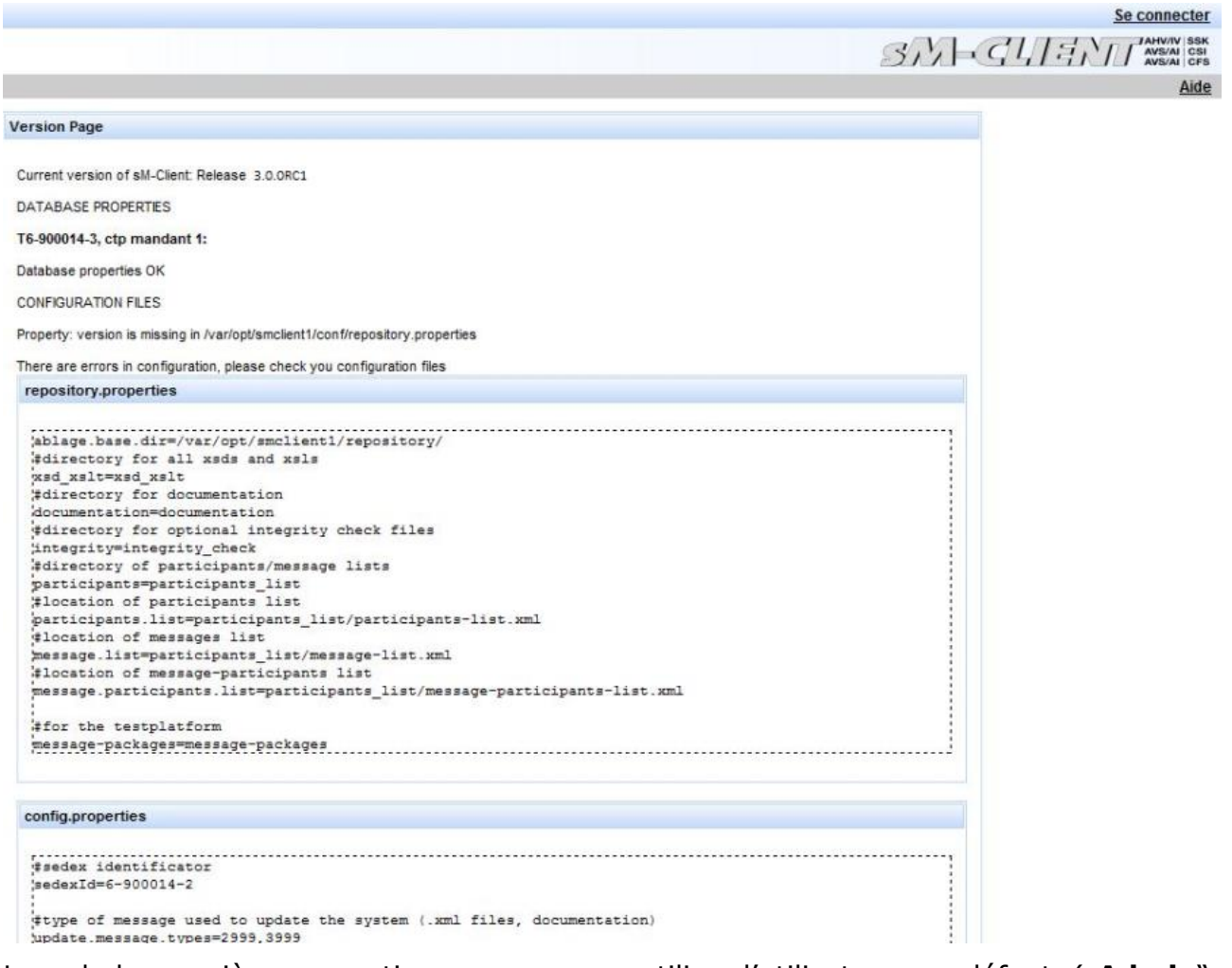

Lors de la première connection, vous pouvez utiliser l'utilisateur par défaut. (**"Admin**", le mot de passe **"Admin**"). Le nom d'utilisateur ainsi que le mot de passe sont sensible à la casse.

# 6.2 Vérification dans le log

Au cas où la page de version n'est pas affichée, on peut vérifier dans le log JBoss, TomEE ou Weblogic si des erreurs quelconques apparaissent.

### 6.3 Envoi et réception d'un message de test

Un message de test peut être copié dans un des dossiers de sortie valide afin de vérifier si l'envoi et la réception fonctionnent correctement. Ce message doit être à cette occasion adressé à l'expéditeur.

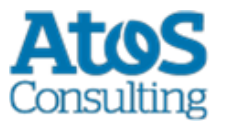

Le message doit ensuite être envoyé par le sM-Client et aussi être reçu par lui (envoi du message à soi-même). L'ensemble du traitement du message peut ainsi être suivi à l'aide de l'Audit-Trail et le cas échéant des logs. On peut en outre vérifier si l'envoi et la réception de tous les messages et quittances se trouvent dans les bons dossiers.

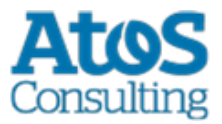

# **7 INSTALLATION SUR D'AUTRES BANQUES DE DONNÉES**

Dans le cas d'une installation sur une autre banque de données que MySQL, le chapitre suivant décrit les étapes nécessaires et remplace ainsi le chapitre <u>Installation de la base de</u> <u>données du sM-Client</u>.

### 7.1 MS-SQL

- 1. Créer une banque de données "smclient"
- 2. Créer le login "smclientUser" ; attribution du rôle "db\_owner" pour banque de données "smclient".
- 3. Créer la table "smMandant" et ajouter les valeurs selon procédure ci-dessous, la valeur « yourSedexId » doit être remplacé dans chaque ligne par votre identifiant Sedex :

```
CREATE TABLE smMandant (sedexId varchar(255) NOT NULL, name varchar(255) DEFAULT
NULL, active tinyint DEFAULT 0, PRIMARY KEY (sedexId));
INSERT INTO smMandant VALUES ('yourSedexId', 'mandantName',1);
CREATE TABLE domain
(
id BIGINT NOT NULL IDENTITY(1,1),
name VARCHAR(255) NOT NULL,
PRIMARY KEY (id),
UNIQUE (NAME)
);
insert into domain (name) values ('smclient');
insert into domain (name) values ('ech0058v4');
GO
```

4. Créer la table "configuration" analogue à la procédure ci-dessous :

CREATE TABLE [dbo].[configuration](
 [keycolumn] [varchar](255) NOT NULL,
 [confValue] [varchar](255) NULL,
 [sedexId] [varchar](255) NOT NULL,
 [domain\_id] BIGINT NOT NULL,
 PRIMARY KEY
 (
 [keycolumn] ASC,
 [sedexId] ASC,
 [domain\_id] ASC
 )
 ) ON [PRIMARY]

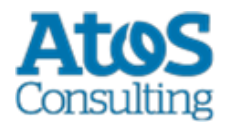

GO

- 5. Saisie des valeurs dans le tableau "configuration" analogue à la procédure ci-dessous, la valeur « yourSedexId » doit être remplacé dans chaque ligne par votre identifiant Sedex
  - :

```
INSERT INTO configuration (domain id, keycolumn, confvalue, sedexid ) VALUES
((select id from domain where name like 'smclient'), 'global-config.location',
'C:/smclientbase/config/global-config.properties', 'yourSedexId');
 INSERT INTO configuration VALUES ('config.location',
'C:/smclientbase/config/config.properties', 'yourSedexId' , (select id from domain
where name like 'smclient'));
  INSERT INTO configuration VALUES ('message-handler.location',
'C:/smclientbase/config/message-handler.properties', 'yourSedexId', (select id
from domain where name like 'smclient'));
  INSERT INTO configuration VALUES ('repository.location',
'C:/smclientbase/config/repository.properties', 'yourSedexId', (select id from
domain where name like 'smclient'));
  INSERT INTO configuration VALUES ('formservice.location',
'C:/smclientbase/config/formservice.properties', 'yourSedexId' , (select id from
domain where name like 'smclient'));
  INSERT INTO configuration VALUES ('rules.location',
'C:/smclientbase/config/rules.xml', 'yourSedexId' , (select id from domain where
name like 'smclient'));
  INSERT INTO configuration VALUES ('timeout.time','30', 'yourSedexId', (select id
from domain where name like 'smclient'));
  INSERT INTO configuration VALUES ('keep.deleted.time', '10', 'yourSedexId',
(select id from domain where name like 'smclient'));
  INSERT INTO configuration VALUES ('message-
handler.location', 'C:/smclientbase/config/message-handler-
ech0058v4.properties', 'yourSedexId', (select id from domain where name like
'ech0058v4'));
 GO
```

Les valeurs doivent correspondre à l'installation sM-Client respective

6. Créer la table "smRole" selon procédure ci-dessous

```
CREATE TABLE [smRole] (
   id BIGINT NOT NULL IDENTITY(0,1),
   name VARCHAR(255),
   description VARCHAR(255),
   PRIMARY KEY (id));
   GO
```

7. Ajouter les valeurs dans "smRole" selon procédure ci-dessous

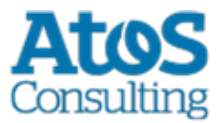

```
INSERT INTO smRole (name, description) values('Admin', 'Administrator');
INSERT INTO smRole (name, description) values('ActiveUser', 'Active User
(Sender)');
INSERT INTO smRole (name, description) values('PassiveUser', 'Passive User
(Receiver)');
INSERT INTO smRole (name, description) values('SuperUser', 'Super User');
GO
```

8. Créer la table "smUser" et ajouter les valeurs selon procédure ci-dessous, la valeur « yourSedexId » doit être remplacé dans chaque ligne par votre identifiant Sedex :

```
CREATE TABLE smUser (
 id BIGINT NOT NULL IDENTITY(0,1),
  username VARCHAR(255) NOT NULL,
  password VARCHAR(255),
  firstname VARCHAR(255),
  lastname VARCHAR(255),
  defaultLanguage VARCHAR(255) NOT NULL,
  sedexId VARCHAR(255),
  PRIMARY KEY (id)
  );
  insert into smUser (username, password, firstname, lastname, defaultLanguage,
sedexId) values('Admin', '46/tAEewgFnQ+toQ9ADB5Q==', 'administrator',
'administrator', 'de', 'yourSedexId');
  insert into smUser (username, password, firstname, lastname, defaultLanguage,
sedexId) values('SuperUser', '2atHgjIcy5hGeeRwzY+mhQ==', 'Super', 'User', 'de',
null);
  GO
```

9. Créer la table "smUser\_smRole" et ajouter les valeurs selon procédure ci-dessous

```
CREATE TABLE smUser_smRole (
   smUser_id BIGINT NOT NULL,
   Role_id BIGINT NOT NULL
  );
   INSERT INTO smUser_smRole (smUser_id,Role_id) SELECT (select id from smUser where
   username='Admin'),(select id from smRole where name='Admin')
   INSERT INTO smUser_smRole (smUser_id,Role_id) SELECT (select id from smUser where
   username='SuperUser'),(select id from smRole where name='SuperUser')
   GO
```

#### 10.Installer MSSQL JDBC Driver pour JBoss

- Télécharger "Microsoft JDBC Driver for SQL Server" sqljdbc42.jar du <u>site Web</u> <u>Microsoft</u> (https://docs.microsoft.com/en-us/sql/connect/jdbc/microsoft-jdbcdriver-for-sql-server):
- b. Installer le pilote JDBC Driver
  - i. Créer la structure de répertoire dans im JBOSS\_HOME/modules ( com/microsoft/main)

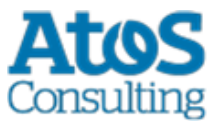

ii. Créer un fichier module.xml dans le sous-dossier der main/ du nouveau module

```
<?xml version="1.0" ?>
   <module xmlns="urn:jboss:module:1.1"
name="com.microsoft">
    <resources>
        <resource-root path="sqljdbc42.jar"/>
        </resources>
        <dependencies>
        <module name="javax.api"/>
        <module name="javax.transaction.api"/>
        <module name="javax.xml.bind.api"/>
        </dependencies>
        </module>
```

- iii. Copier le(s) fichier(s) JAR dans le sous-dossier main/
- 11.Configurer la liaison à la base de données. Remplacer la section <subsystem
  xmlns="urn:jboss:domain:datasources:4.0"> par la section ci-dessous et changer les
  paramètres connection-url, user-name und password

```
<subsystem xmlns="urn:jboss:domain:datasources:4.0">
       <datasources>
          <datasource jndi-name="java:/smclient" pool-name="smclient pool"</pre>
enabled="true" use-java-context="true">
              <connection-
url>jdbc:sqlserver://hostname\SQLEXPRESS:1433;databaseName=smclient;SelectMethod=cu
rsor</connection-url> <!-- Adapt the URL to your configuration -->
              <driver>sqlserver</driver>
              nool>
                  <min-pool-size>1</min-pool-size>
                  <max-pool-size>10</max-pool-size>
                  <prefill>true</prefill>
              </pool>
              <security>
                  <user-name>smclientUser</user-name> <!-- Adapt the username and</pre>
password to your configuration -->
                  <password>password</password>
              </security>
              <validation>
                  <valid-connection-checker class-
name="org.jboss.jca.adapters.jdbc.extensions.mssql.MSSQLValidConnectionChecker"/>
                  <validate-on-match>true</validate-on-match>
                  <background-validation>false</background-validation>
                  <exception-sorter class-
name="org.jboss.jca.adapters.jdbc.extensions.mssql.MSSQLExceptionSorter"/>
              </validation>
              <statement>
                  <prepared-statement-cache-size>32</prepared-statement-cache-size>
                  <share-prepared-statements>true</share-prepared-statements>
              </statement>
          </datasource>
          <drivers>
              <driver name="sqlserver" module="com.microsoft">
                  <xa-datasource-
class>com.microsoft.sqlserver.jdbc.SQLServerXADataSource</xa-datasource-class>
```

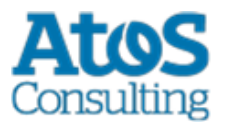

```
</driver>
</drivers>
</datasources>
</subsystem>
```

#### Table 11 Datenbank Verbindung

12.Copier le fichier WAR du sM-Client pour MS SQL (z.B. smclient-6.0.0\_mssql.war) dans JBOSS\_HOME/standalone/deployments et démarrer le serveur JBoss EAP

# 7.2 Oracle

- 1. Créer une banque de données "smclient"
- 2. Créer le login "smclientUser" ; attribution du rôle "db\_owner" pour banque de données "smclient".
- 3. Créer la table "smMandant" et ajouter les valeurs selon procédure ci-dessous, la valeur « yourSedexId » doit être remplacé dans chaque ligne par votre identifiant Sedex :

```
CREATE TABLE smMandant(
  sedexId varchar2(255 char) NOT NULL PRIMARY KEY,
  name varchar2(255 char) NOT NULL,
  active number(1) DEFAULT 0);
  INSERT INTO smMandant VALUES ('yourSedexId', 'mandantName',1);
  CREATE TABLE domain
  (
    id NUMBER(19,0) NOT NULL PRIMARY KEY,
    name VARCHAR2(255 CHAR) NOT NULL,
    UNIQUE ("name")
  );
    insert into domain (id,name) values (1,'smclient');
    insert into domain (id,name) values (2,'ech0058v4');
```

4. Créer la table "configuration" analogue à la procédure ci-dessous :

```
CREATE TABLE configuration(
keycolumn varchar2(255) NOT NULL,
confvalue varchar2(255) NOT NULL,
sedexId varchar2(255) NOT NULL,
domain_id NUMBER(19,0) NOT NULL,
PRIMARY KEY (sedexId, keycolumn, domain_id));
```

5. Saisie des valeurs dans le tableau "configuration" analogue à la procédure ci-dessous, la valeur « yourSedexId » doit être remplacé dans chaque ligne par votre identifiant Sedex

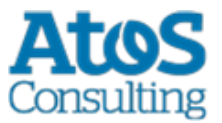

```
INSERT INTO configuration (domain id, keycolumn, confvalue, sedexid ) VALUES
((select id from domain where name like 'smclient'), 'global-config.location',
'C:/smclientbase/config/global-config.properties', 'yourSedexId' );
 INSERT INTO configuration VALUES ('config.location',
'C:/smclientbase/config/config.properties', 'yourSedexId', (select id from domain
where name like 'smclient'));
  INSERT INTO configuration VALUES('message-handler.location',
'C:/smclientbase/config/message-handler.properties', 'yourSedexId', (select id from
domain where name like 'smclient'));
  INSERT INTO configuration VALUES ('repository.location',
'C:/smclientbase/config/repository.properties', 'yourSedexId', (select id from
domain where name like 'smclient'));
 INSERT INTO configuration VALUES ('formservice.location',
'C:/smclientbase/config/formservice.properties', 'yourSedexId', (select id from
domain where name like 'smclient'));
  INSERT INTO configuration VALUES ('rules.location',
'C:/smclientbase/config/rules.xml', 'yourSedexId', (select id from domain where
name like 'smclient'));
  INSERT INTO configuration VALUES ('timeout.time','30', 'yourSedexId', (select id
from domain where name like 'smclient'));
 INSERT INTO configuration VALUES ('keep.deleted.time', '10', 'yourSedexId', (select
id from domain where name like 'smclient'));
 INSERT INTO configuration VALUES ('message-
handler.location', 'C:/smclientbase/config/message-handler-
ech0058v4.properties', 'yourSedexId', (select id from domain where name like
'ech0058v4'));
```

Les valeurs doivent correspondre à l'installation sM-Client respective.

#### 6. Créer la table "smRole" selon procédure ci-dessous

```
CREATE TABLE smRole (
id NUMBER(37) NOT NULL,
name VARCHAR2(255),
description VARCHAR2(255),
PRIMARY KEY (id)
);
```

#### 7. Ajouter les valeurs dans "smRole" selon procédure ci-dessous

```
INSERT INTO smRole (id,name, description) values(1,'Admin', 'Administrator');
INSERT INTO smRole (id,name, description) values(2,'ActiveUser', 'Active User
(Sender)');
INSERT INTO smRole (id,name, description) values(3,'PassiveUser', 'Passive User
(Receiver)');
INSERT INTO smRole (id, name, description) values(4,'SuperUser', 'Super User');
```

8. Créer la table "smUser" et ajouter les valeurs selon procédure ci-dessous, la valeur « yourSedexId » doit être remplacé dans chaque ligne par votre identifiant Sedex :

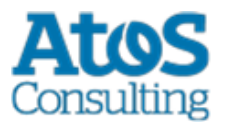

```
CREATE TABLE smUser (
   id NUMBER(37) NOT NULL,
   username VARCHAR2(255) NOT NULL,
   password VARCHAR2(255),
    firstname VARCHAR2(255),
    lastname VARCHAR2(255),
    defaultLanguage VARCHAR2(255) NOT NULL,
    sedexId VARCHAR2(255),
   PRIMARY KEY (id)
  );
  insert into smUser (id, username, password, firstname, lastname, defaultLanguage,
sedexId) values(1,'Admin', '46/tAEewgFnQ+toQ9ADB5Q==', 'administrator',
'administrator', 'de', 'yourSedexId');
  insert into smUser (id, username, password, firstname, lastname, defaultLanguage,
sedexId) values(2,'SuperUser', '2atHgjIcy5hGeeRwzY+mhQ==', 'Super', 'User', 'de',
null);
```

9. Créer la table "smUser\_smRole" et ajouter les valeurs selon procédure ci-dessous

```
CREATE TABLE smUser_smRole (
   smUser_id NUMBER(37) NOT NULL,
   Role_id NUMBER(27) NOT NULL
   );
   INSERT INTO smUser_smRole (smUser_id,Role_id) VALUES ((select id from smUser
   where username='Admin'),(select id from smRole where name='Admin'));
   INSERT INTO smUser_smRole (smUser_id,Role_id) VALUES ((select id from smUser
   where username='SuperUser'),(select id from smRole where name='SuperUser'));
```

Contraintes et séquences seront appliqués seulement après le 1er démarrage du sM-Client.

#### 10.Installer le pilote JDBC

- a. Créer la structure de répertoire dans im JBOSS\_HOME/modules (com/oracle/main for oracle)
- b. Créer un fichier module.xml dans le sous-dossier der main/ du nouveau module

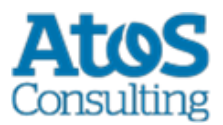

#### Table 12 module.xml für Oracle

c. Copier le(s) fichier(s) JAR dans le sous-dossier main/

11.Configurer la liaison à la base de données. Remplacer la section <subsystem
xmlns="urn:jboss:domain:datasources:4.0"> par la section ci-dessous et changer les
paramètres connection-url, user-name und password

```
<subsystem xmlns="urn:jboss:domain:datasources:4.0">
      <datasources>
          <datasource jndi-name="java:/smclient" pool-name="smclient pool"</pre>
enabled="true" use-java-context="true">
              <connection-url>jdbc:oracle:thin:@localhost:1521:xe</connection-url>
<!-- Adapt the URL to your configuration -->
              <driver>oracle</driver>
              <pool>
                  <min-pool-size>1</min-pool-size>
                  <max-pool-size>10</max-pool-size>
                  <prefill>true</prefill>
              </pool>
              <securitv>
                  <user-name>smclientUser</user-name> <!-- Adapt the username and</pre>
password to your configuration -->
                  <password>password</password>
              </security>
              <validation>
                  <valid-connection-checker class-
name="org.jboss.jca.adapters.jdbc.extensions.oracle.OracleValidConnectionChecker"/>
                  <validate-on-match>true</validate-on-match>
                  <background-validation>false</background-validation>
                  <stale-connection-checker class-
name="org.jboss.jca.adapters.jdbc.extensions.oracle.OracleStaleConnectionChecker"/>
                  <exception-sorter class-
name="org.jboss.jca.adapters.jdbc.extensions.oracle.OracleExceptionSorter"/>
              </validation>
              <statement>
                  <prepared-statement-cache-size>32</prepared-statement-cache-size>
                  <share-prepared-statements>true</share-prepared-statements>
              </statement>
          </datasource>
          <drivers>
              <driver name="oracle" module="com.oracle">
                  <xa-datasource-
class>oracle.jdbc.xa.client.OracleXADataSource</xa-datasource-class>
              </driver>
          </drivers>
      </datasources>
  </subsystem>
```

#### Table 13 Datenbank Verbindung

12.Copier le fichier WAR du sM-Client pour Oracle (z.B. smclient-6.0.0\_oracle.war) dans JBOSS\_HOME/standalone/deployments et démarrer le serveur JBoss EAP

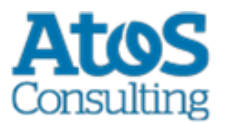

# **ATOS Consulting S.A.**

#### ch.atosconsulting.com

#### Nyon

27 Ch de Précossy CH-1260 Nyon Tel: +41 (0)22 306 4646

#### Zurich

Freilagerstrasse 28 CH-8047 Zürich Tel: +41 (0)58 702 2222

#### Basel

Aeschenvorstadt 71 CH-4051 Basel Tel +41 (0) 61 271 9140

#### **Budapest**

Infopark A Neumann Janos u 1. H-1117 Budapest Tel +36 (0) 1 920 2500